# Granule Smart+® Användarmanual

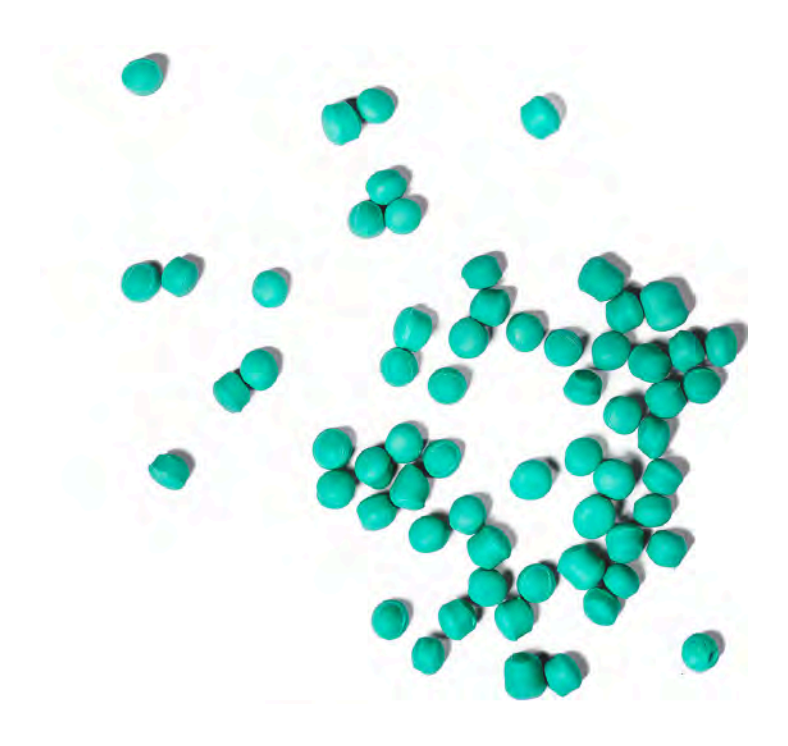

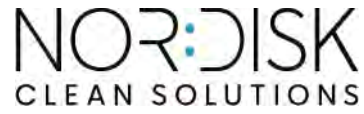

Art. no SV16400 Nordisk Clean Solutions förbehåller sig rätten att göra tekniska förändringar av produkterna. För eventuella tryckfel ansvaras inte. www.nordiskclean.com Tel. +46 40 671 50 60

# Innehåll

| EG-FÖRSÄKRAN OM ÖVERENSSTÄMMELSE FÖR<br>MASKINER                                                                                                    | 5                                                        |
|----------------------------------------------------------------------------------------------------|----------------------------------------------------------|
| <ul> <li>1 Allmän beskrivning och säkerhet</li> <li>1.1 Till användaren</li> <li>1.2 Säkerhetsbestämmelser</li> <li>1.3 Tekniska data</li> <li>1.4 Granuler</li> <li>1.5 SIMpel<sup>™</sup> – enkel tillgång till information</li> </ul>                                                     | 7<br>7<br>10<br>14<br>15                                 |
| 2 Användning<br>2.1 Tillvägagångssätt för att starta<br>2.2 Lastning av diskgods<br>2.3 Lastning av diskgods PLUS-läge<br>2.4 Pro diskkorg<br>2.5 Tillbehör<br>2.6 Kontrollpanel<br>2.7 Start och drift<br>2.8 Start och drift PLUS-läge<br>2.9 Val av språk<br>2.10 Ställa in datum och tid | 17<br>21<br>22<br>23<br>26<br>28<br>29<br>33<br>34<br>35 |
| 3 Daglig rengöring<br>3.1 Så fäller man luckan<br>3.2 Uppsamling och rengöring av granuler<br>3.3 Invändig rengöring av maskinen<br>3.4 Över natten och vid längre stopp<br>3.5 GD Memo™                                                                                                    | 37<br>37<br>40<br>42<br>47<br>48                         |
| 4 HACCP Hygien- och driftdokumentation<br>4.1 Allmänt<br>4.2 Avläsning av data på kontrollpanelen<br>4.3 Ackumulerade värden för el- och vattenförbrukning<br>4.4 Nedladdning av driftsdata via USB-porten<br>4.5 EcoExchanger® finns som tillval                                            | 51<br>52<br>53<br>54<br>55                               |
| <ul> <li>5 Felsökning och varningar</li> <li>5.1 Användarrelaterade meddelanden</li> <li>5.2 Felkoder</li> <li>5.3 Vad gör man om man hittar krossat glas i en Granule Smart</li> <li>+*</li> </ul>                                                                                          | 57<br>57<br>59<br>63                                     |
| 6 Anteckningar                                                                                                    | 65                                                       |

# EG-FÖRSÄKRAN OM ÖVERENSSTÄMMELSE FÖR MASKINER

Original Direktiv 2006/42/EG, Bilaga II 1A

#### Tillverkare (och i förekommande fall dennes representant):

Företag: Adress: Nordisk Clean Solutions Jägershillsgatan 13, 213 75 Malmö

#### Försäkrar härmed att

Typ av maskin:

Granulatgrovdiskmaskin för kommersiella kök Granule Smart+®

Maskinnummer:

### Uppfyller kraven i maskindirektivet 2006/42/EG. Uppfyller tillämpliga krav i följande EG-direktiv:

2014/30/EU, EMC 2011/65/EU, RoHS 2012/19/EU, WEEE

### Följande harmoniserade standarder har tillämpats:

EN 60204-1:2018 SS-EN 60335-1:2012 SS-EN 60335-2-58:2019 SS-EN 55014-1:2017 SS-EN IEC 61000-6-1:2019 SS-EN IEC 61000-6-2:2019 SS-EN 61000-6-3:2007 IEC 61000-6-3:2006/AMD1:2010

### Följande andra standarder och specifikationer har tillämpats:

SS-EN 1717:2000 SS-EN 13077:2018

### Behörig att sammanställa den tekniska filen:

Namn: Adress:

#### Underskrift:

Ort och datum: Underskrift: Malmö, den 28 februari 2025

Jägershillsgatan 13, 213 75 Malmö

Staffan Stegmark

Mikael Samuelsson VD

Namn: Befattning:

Rev. 2025-02

# Allmän beskrivning och säkerhet

### 1.1 Till användaren

1

Granule Smart+<sup>®</sup> är en granulatgrovdiskmaskin för kommersiella kök, avsedd för rengöring av exempelvis kastruller och kantiner.

Granule Smart+ är en unik grovdiskmaskin som kombinerar den prisbelönta tekniken Granule Technology för ett optimerat diskresultat, med en skonsammare diskteknik för diskgods och köksredskap som används i ett produktions- eller storkök.

Denna handbok är din guide till korrekt användning av grovdiskmaskinen Granule Smart+<sup>®</sup>.

Nordisk Clean Solutions rekommenderar att du läser igenom handboken noggrant för att vara säker på att maskinen installeras och används korrekt och på ett säkert sätt.

Se till att manualen är tillgänglig under hela maskinens livstid.

Nordisk Clean Solutions tar inget ansvar för skador på utrustningen eller andra materiella skador eller personskador till följd av att anvisningarna i denna handbok inte har följts.

Användarmanualen är originalinstruktioner.

### 1.2 Säkerhetsbestämmelser

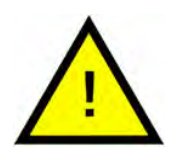

### OBS

Läs säkerhetsanvisningarna och bruksanvisningen i denna handbok noggrant. Spara bruksanvisningen för framtida referens. NordiskClean Solutions tar inget ansvar och garantin upphör att gälla om dessa säkerhets- och användningsanvisningar inte följs.

Gör inga ändringar, tillägg eller modifieringar av grovdiskmaskinen utan att ha fått tillverkarens godkännande för detta. Vänta med att använda grovdiskmaskinen tills du har läst igenom användarmanualen och säkerställt att du har förstått innehållet. Överlåt åt NordiskClean Solutions att tillhandahålla information om hur du använder grovdiskmaskinen och dess olika funktioner.

Använd alltid maskinen enligt beskrivningen i denna bruksanvisning. Utbilda personalen som ska använda maskinen i hur den fungerar och informera dem om säkerhetsanvisningarna. Upprepa utbildningarna med jämna mellanrum för att förhindra olyckor.

För säkerhets skull ska den lokala jordfelsbrytaren (FI) kontrolleras regelbundet med testknappen.

Stäng av vattenavstängningsventilen när arbetet är klart. Stäng av huvudströmbrytaren när arbetet är klart.

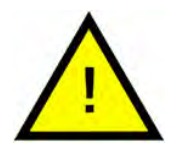

### VARNING

Det är inte tillåtet att sitta eller stå på luckan.

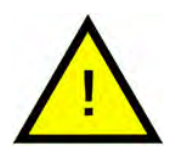

### VARNING

Maskinen använder varmt vatten. Undvik kontakt med huden. Skållningsrisk!

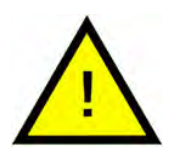

### VARNING

Öppna inte luckan medan diskning pågår! Risk för brännskador!

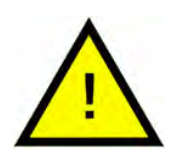

### VARNING

Du kan halka om det finns granulat kvar på golvet.

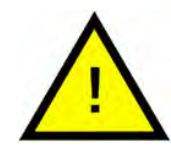

### VARNING

Formaldehyd, som är farligt att inandas, kan bildas om granulerna – som är tillverkade av POM-plast – börjar brinna. Detta gäller inte PowerGranules BIO.

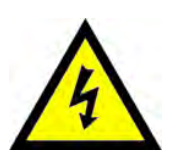

### VARNING

Om nätsladden är skadad måste den bytas ut av tillverkaren, dennes serviceombud eller en fackman för att undvika fara.

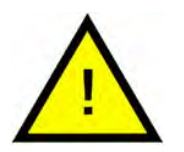

### OBS

För hantering och användning av diskmedel och sköljmedel tillsammans med produkten, se kemikalietillverkarens anvisningar. Använd produkter av hög kvalitet för bästa diskresultat. Se även informationen om diskmedel och sköljmedel i servicehandboken.

### 1.3 Tekniska data

| ALLMÄNT                    |                                                                                    |
|----------------------------|------------------------------------------------------------------------------------|
| Utformning                 | Grovdiskmaskin med stöd för<br>findisk                                             |
|                            | Rund roterande korg i rostfritt stål                                               |
| Yttermått                  | 2079 (± 25) x 1025 x 1317 mm                                                       |
|                            | H x B x D (öppen)                                                                  |
| Vikt                       | 457 kg (fylld maskin)                                                              |
|                            | 333 kg (tom maskin)                                                                |
| Tankens volym              | 108 liter                                                                          |
| Laddningsvolym             | 220 liter (Ø 700 mm x 570 mm)                                                      |
| Sköljvattenvolym           | 4 liter/ECO-program                                                                |
|                            | 6 liter/kort, normalt program                                                      |
|                            | För att uppnå 3600 HUE enligt hy-<br>gienriktlinjerna NSF/ANSI 3 krävs 6<br>liter. |
| Sköljvattenvolym PLUS-läge | 4 liter                                                                            |
| Mängd granuler             | 8 liter                                                                            |
| Diskvattnets temperatur    | 65 °C                                                                              |
| Sköljvattnets temperatur   | 85 °C                                                                              |
| Ljudtrycksnivå             | < 70 dB (A)                                                                        |

### PROGRAM OCH KAPACITET I GROVDISKLÄGE

| Diskprogram med Granuler | ECO: 2 min, 30 sek (+70 sek m.<br>EcoExchanger)                                       |
|--------------------------|---------------------------------------------------------------------------------------|
|                          | Kort: 3 min, 30 sek (+70 sek m. ång-<br>reducering, eller +80 sek m.<br>EcoExchanger) |
|                          | Normal: 5 min, 30 sek (+70 sek m.<br>ångreducering, eller +80 sek m.<br>EcoExchanger) |

| Diskprogram utan Granuler                                                                      | ECO: 2 min, 30 sek (+70 sek m.<br>EcoExchanger)                                                                                |  |
|------------------------------------------------------------------------------------------------|----------------------------------------------------------------------------------------------------|--|
|                                                                                                | Kort: 2 min, 40 sek (+70 sek m. ång-<br>reducering, eller +80 sek m.<br>EcoExchanger)                                          |  |
|                                                                                                | Normal: 4 min, 40 sek (+70 sek m.<br>ångreducering, eller +80 sek m.<br>EcoExchanger)                                          |  |
| Maximal/normal kapacitet per tim-<br>me i grovdiskläge (normal kapaci-<br>tet inkl. hantering) | Standardversion: 168/126 GN 1/1 eller<br>liknande i andra grytor                                                               |  |
|                                                                                                | FreeFlow Edition: 168/147 GN 1/1 eller<br>liknande i andra grytor                                                              |  |
| Kapacitet per program                                                                          | 6+1 GN 1/1 65mm djup eller 3 GN 1/1<br>upp till 200mm djup och 3 GN 1/1<br>upp till 65mm djup eller liknande i<br>andra grytor |  |

### PROGRAM OCH KAPACITET PLUSLÄGE

| Diskprogram PLUS (findisk)                      | ECO PLUS: 1 min, 30 sek (+10 sek m.<br>ångreducering, eller +70 sek m.<br>EcoExchanger)    |  |
|-------------------------------------------------|--------------------------------------------------------------------------------------------|--|
|                                                 | Kort PLUS: 2 min (+50 sek m. ångre-<br>ducering, eller +80 sek m.<br>EcoExchanger)         |  |
|                                                 | Normal PLUS: 2 min, 30 sek (+50 sek<br>m. ångreducering, eller +80 sek m.<br>EcoExchanger) |  |
| Max. /Normal kapacitet per timme i<br>PLUS-läge | 40 korgar/33 korgar                                                                        |  |
| ELANSLUTNING                                    |                                                                                            |  |
| Spännina**                                      | 3~ 100-1151/50 Hz aller 60 Hz+ PE                                                          |  |

| spanning                     | 3~ 400-415V/50 Hz eller 60 Hz+ PE  |
|------------------------------|------------------------------------|
|                              | 3~ 380 V/50 Hz eller 60 Hz + PE    |
| Säkring (vid effekt 17,2 kW) | 32A (400V, 415V, 380V)             |
| Frekvens                     | 50 Hz eller 60 Hz                  |
| Maximal effekt               | 17,2 kw (kall eller varm fyllning) |
| Diskpumpsmotor               | 2,2 kW                             |
| Diskpumpsmotor PLUS-läge     | 0,7 kW                             |
| Sköljpumpsmotor              | 0,11 kW                            |
| Element disktank*            | 14 kW                              |
|                              |                                    |

| Element sköljtank*     | 14 kW                                                                                    |
|------------------------|------------------------------------------------------------------------------------------|
| Inkapslingsklass       | IPX5                                                                                     |
| VATTENANSLUTNING       |                                                                                          |
| Hårdhet/anslutning     | Total hårdhet: 3-7 °dH, 5-12 °TH, 53-<br>125 PPM                                         |
|                        | ¾" BSP hane (DN20)                                                                       |
|                        | OBS! Använd inte vatten som är<br>destillerat eller som genomgått<br>omvänd osmos.       |
| Anslutning A           | 17,2 kW enhet: 100–600 kPa (1–6 bar),<br>15 I/min, 5–65 °C (Varm eller kall<br>fyllning) |
| Anslutning F (tillval) | 17,2 kW enhet med ångreduktion:<br>300–600 kPa (3–6 bar), 15 l/min), <<br>20 °C          |
|                        | 17,2 kW enhet med EcoExchanger:<br>100–600 kPa (1–6 bar), 15 l/min), <<br>20 °C          |

### AVLOPP OCH VENTILATION

| Ventilation med ångreducering                                                    | 200 m³/h                                              |
|----------------------------------------------------------------------------------|-------------------------------------------------------|
| Ventilation utan ångreducering                                                   | 500 m³/h                                              |
| Ventilation med EcoExchanger                                                     | 100 m³/h                                              |
| Värme som avges till omgivningen<br>med ångreducering (total/rimlig/<br>latent)  | 1,7 kW / 0,8 kW / 0,9 kW                              |
| Värme som avges till omgivningen<br>utan ångreducering (total/rimlig/<br>latent) | 2,4 kW / 0,8 kW / 1,6 kW                              |
| Värme som avges till omgivningen<br>med EcoExchanger                             | 1,3 kW / 0,8 kW / 0,5 kW                              |
| Utloppsrör                                                                       | Rör-Ø 32 mm (ytterdiameter)                           |
| Avlopp                                                                           | Kapacitetskrav 50 l/min                               |
|                                                                                  | Ingen avloppspump,<br>gravitationsavlopp              |
|                                                                                  | Maskinen får inte placeras rakt över<br>en golvbrunn. |

### DISKMEDEL OCH SKÖLJMEDEL

Diskmedel och sköljmedel

Krävs. 230 VAC-signal kan fås från en separat dosa

Maxlast totalt 0,5 A.

\* Används inte samtidigt

\*\* För specifika data om levererade maskiner, se maskinens typskylt

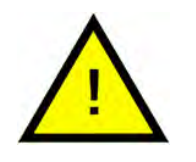

### OBS

Granule Smart+<sup>®</sup> levereras med en 2 meter lång strömsladd för anslutning till en godkänd väggmonterad frånskiljare. Frånskiljaren ingår inte i leveransen.

### 1.4 Granuler

- Granulerna är speciellt framtagna för att användas i grovdiskmaskiner från Nordisk Clean Solutions.
- De säkerställer bästa diskresultat och livslängd, även för maskinen.
- Vi har två olika typer av granulat. PowerGranules Original och Power-Granules BIO som är ett mer hållbart val då de delvis är biologiskt nedbrytbara.

### Uppsamling av granuler som en del av den dagliga rengöringen

- Placera Granuluppsamlaren i maskinen enligt instruktionerna i avsnittet för dagliga rengöring i denna manual.
- Välj ett program för uppsamling av Granuler genom att trycka på stoppknappen. Vänta sex sekunder, tryck sedan samtidigt på programknapparna Granuler och Kortprogram tills texten "Granuluppsamlingsprogram" visas i displayen.
- För ett fläckfritt diskresultat, kontrollera att mängden granuler når upp till den rekommenderade nivån (8 liter) varje dag när granulerna samlas upp. **Toppa upp med granuler om nivån är under den horisontella markeringen**

Se Bild 37 Kontrollera granulnivån

 Blanda inte PowerGranules Original och PowerGranules BIO i maskinen. Grovdiskmaskinens komponenter tar visserligen inet skada av detta, men avfallshanteringen är annorlunda (se nedan), och vi rekommenderar därför att du byter ut hela partiet av granuler när du byter till PowerGranules BIO<sup>®</sup>.

### Byte av slitna granuler

- Följ rekommendationen om byte av granuler som meddelas av GDMemo<sup>™</sup> (meddelandet visas var 2500:e programcykel) för Power-Granules Original respektive var 1600:e. programcykel för PowerGranules BIO<sup>®</sup>). Kör ett uppsamlingsprogram för granuler enligt ovan och ersätt dem med en ny sats.
- Efter genomfört Granulbyte återställs påminnelsen genom att man trycker på stoppknappen, väntar i 3 sekunder och sedan trycker på Granulknappen 5 gånger. "OK" visas i displayen i 2 sekunder efter återställningen.
- Förbrukade granuler avfallshanteras som icke-farligt avfall. Använda granuler bör förvaras i en plasthink med lock eller i en hopknuten plastpåse innan de kasseras. PowerGranules Original kan sorteras som återvinningsbar plast eller brännbart avfall. PowerGranules BIO<sup>®</sup> bör sorteras som brännbart eller enligt lokala bestämmelser. Power-Granules BIO<sup>®</sup> är delvis biologiskt nedbrytbart och ska därför inte återvinnas som plast.

# 1.5 SIMpel<sup>™</sup> – enkel tillgång till information

För att göra det lättare för operatören att hitta information om maskinen och hur man använder den finns det en QR-kod på maskinen.

Klistermärket sitter under eller på sidan av displayen.

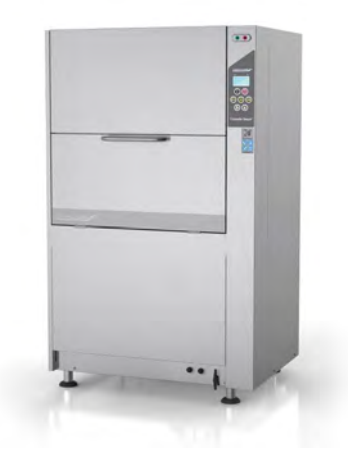

1 Skanna QR-koden på klistermärket.

Se Bild 1 QR-kod på klistermärket

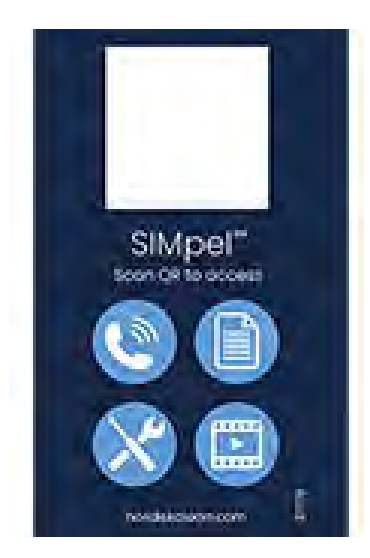

Bild 1 QR-kod på klistermärket

2 När du skannar QR-koden länkas du till följande meny:

(Observera att gränssnittet kan variera beroende på vilken enhet du använder).

Se Bild 2 Meny

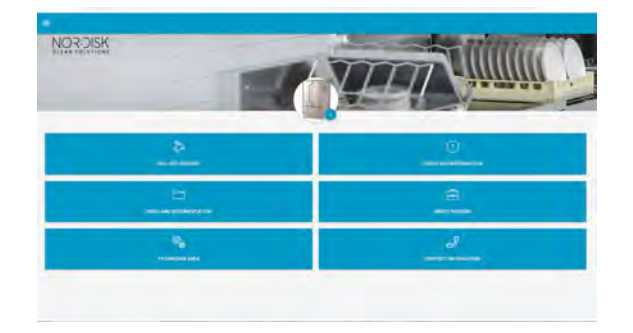

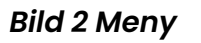

3 Välj språk i det övre högra hörnet. Engelska är förvalt.

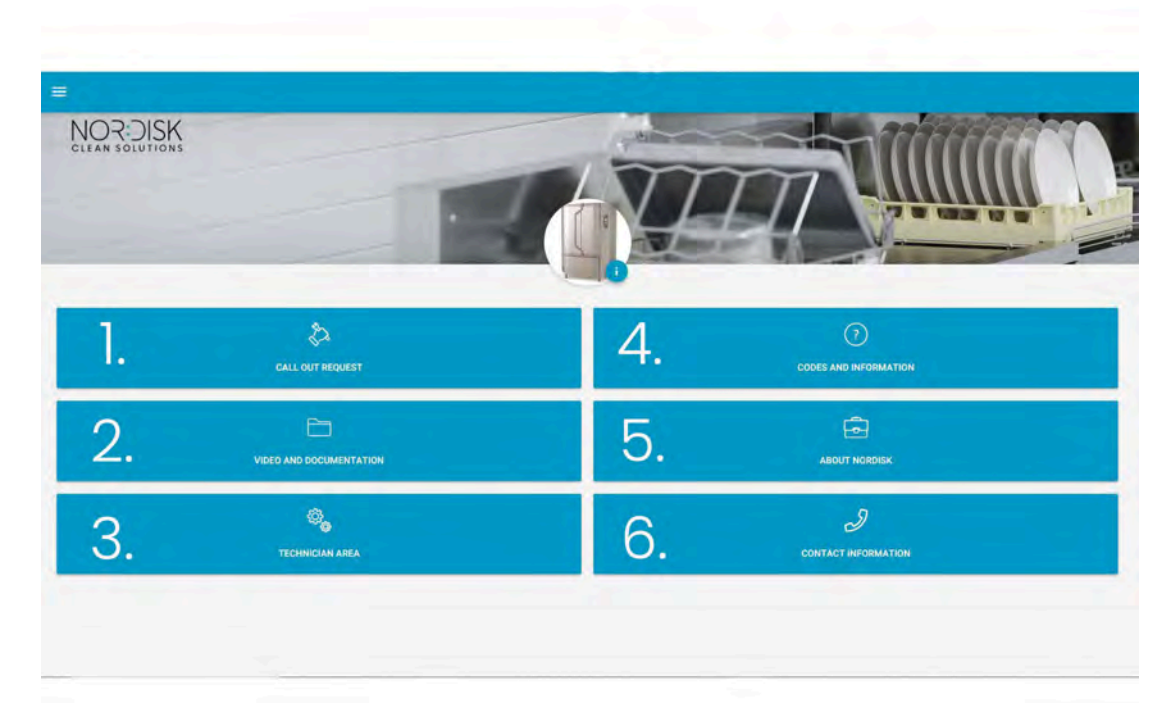

Förklaring av de olika rutorna:

| 1. SERVICEBEGÄRAN             | Ring Granuldisk för att få service utförd på<br>maskinen       |
|-------------------------------|----------------------------------------------------------------|
| 2. VIDEO OCH<br>DOKUMENTATION | Användarmanualer och videor på tillbe-<br>hör/daglig rengöring |
| 3. TEKNIKEROMRÅDE             | Endast avsett för tekniker/servicepartners                     |
| 4. KODER OCH<br>INFORMATION   | Lista över felkoder                                            |
| 5. OM NOR:DISK                | Länk till vår webbplats                                        |
| 6. KONTAKTINFORMATION         | Kontaktinformation till servicepartner                         |

# 2 Användning

# 2.1 Tillvägagångssätt för att starta

1 Placera tankgaller i läge.

Se till att den vikta kanten är vänd uppåt och att de större hålen i gallret är över diskmunstyckena

Se Bild 3 Tankgaller

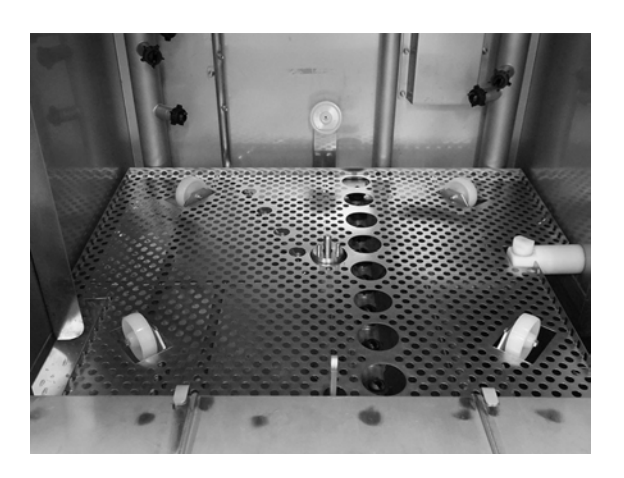

**Bild 3 Tankgaller** 

2 Sätt korghjulet på plats.

Sväng runt det tills det faller ner på piggarna i mitten av hjulet.

Se Bild 4 Korghjul

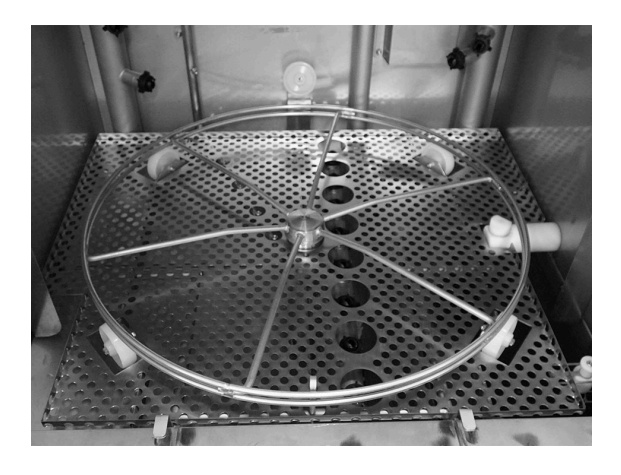

Bild 4 Korghjul

- 2.1 Tillvägagångssätt för att starta
- 3 Töm granuluppsamlaren med granuler i den vänstra delen av disktanken.

Se Bild 5 Granulfyllning

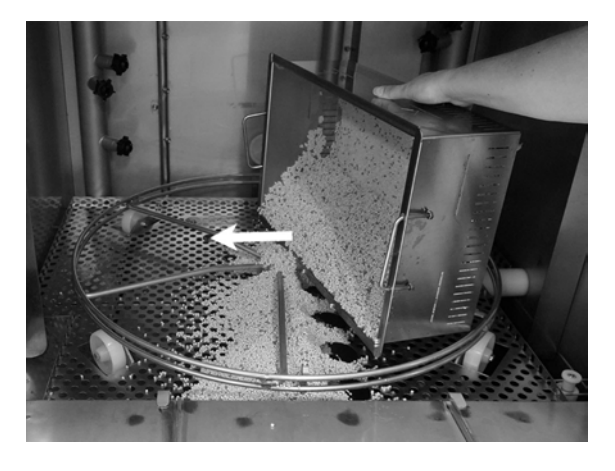

Bild 5 Granulfyllning

4 Stäng tömningsventilen på maskinens framsida

Se Bild 6 Tömningsventil

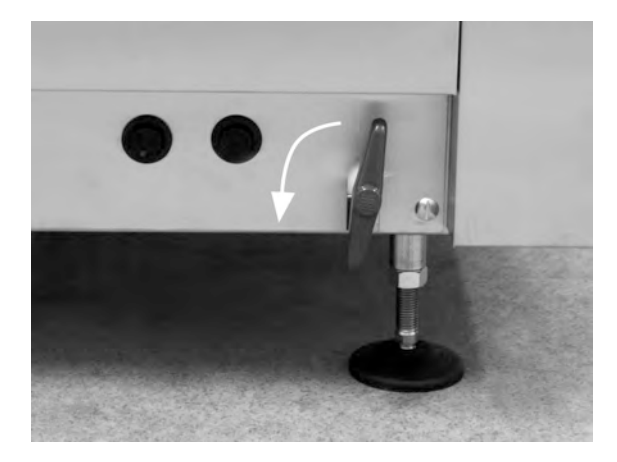

Bild 6 Tömningsventil

5 Slå på huvudströmbrytaren.

### Påfyllning av vatten

1 Stäng luckan

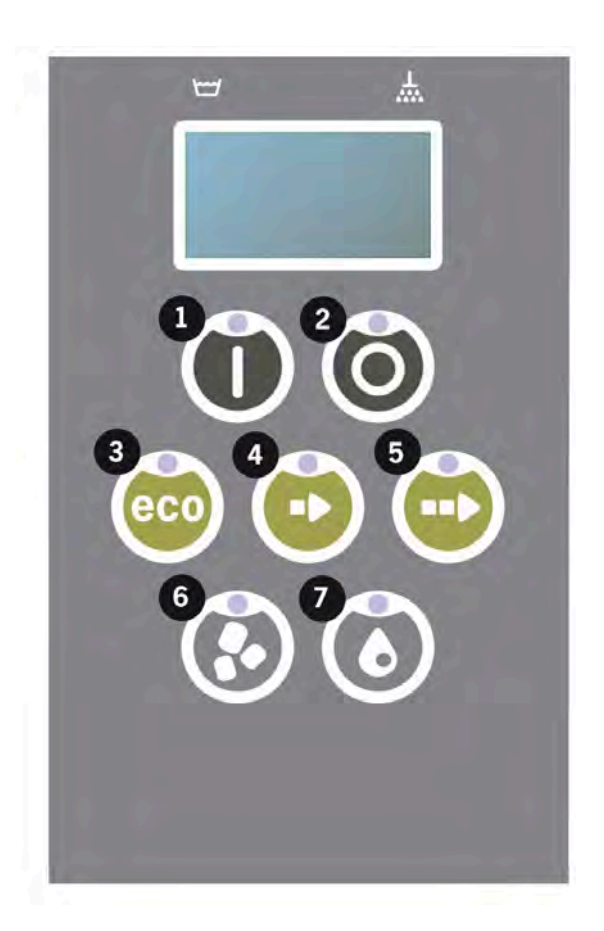

2 Tryck på knappen (1) för att fylla disktanken.

Fylla disktanken?

3 Maskinen kommer nu att fyllas med vatten och värmas upp till rätt temperatur. På panelen bkinkar dioderna för programval (3-5) inte i sekvens med dioderna för diskning med eller utan granuler (6-7) under påfyllning. Följande meddelande visas:

```
XX °C XX°C
Fyller disk-
tanken
```

4 Påfyllning och uppvärmning tar ca 20 minuter (varmvattenanslutning +55 °C). För tillvalet kallvattenanslutning (+10 to 12 °C) tar det cirka 40 minuter att fylla maskinen och värma vattnet. Om rätt temperatur inte har uppnåtts i disktanken efter påfyllning visas följande meddelande:

50°C 60°C Uppvärmning av disktanken, 65°C 5 Klar att användas när rätt temperatur har uppnåtts i disktanken.

Ett förvalt program visas;

65°C 70°C ECO-program med granuler disktid: 2:30

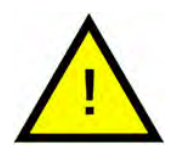

### OBS

RÖD LAMPA; indikerar att maskinen arbetar. Öppna inte luckan!

GRÖN LAMPA, indikerar att maskinen är klar att använda

### Förbereda köksredskap

1 Töm och skrapa av eventuella matrester innan du laddar köksredskapen

Se Bild 7 Skrapa bort mat

- Ingen blötläggning eller skrubbning behövs.
- Använd inte handdiskmedel eller liknande (för att undvika skumning som kan leda till problem).

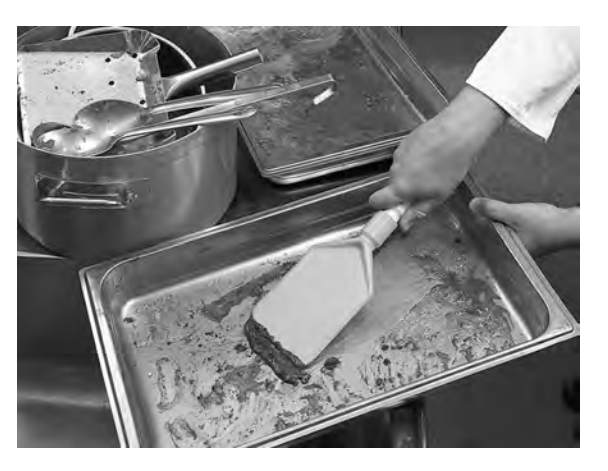

Bild 7 Skrapa bort mat

2 Kastruller och kantiner som innehåller fuktiga proteinrika matrester som kan behöva en lätt vattendusch innan de laddas i maskinen.

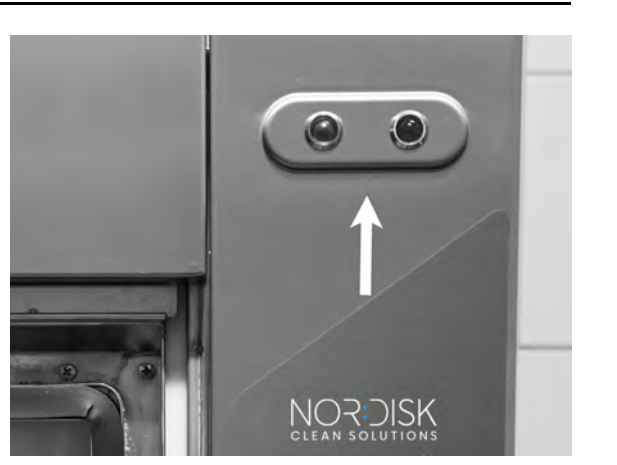

# 2.2 Lastning av diskgods

Alla köksredskap måste laddas med insidan vänd mot sprutrören, med andra ord vänd utåt. Det är viktigt att allt diskgods står stabilt när det diskas.

### Lasta korgen

Dra ut korgen halvvägs från maskinen (korgen står delvis på luckan.)

När du har laddat korgen med kastruller och kantiner skjuter du in korgen i maskinen. Korgen är utformad så att du tydligt känner när korgen har placerats korrekt på korghjulet.

Kontrollera att ingenting sticker ut på korgens sidor eller botten. Korgen får inte hindras i sin rotation.

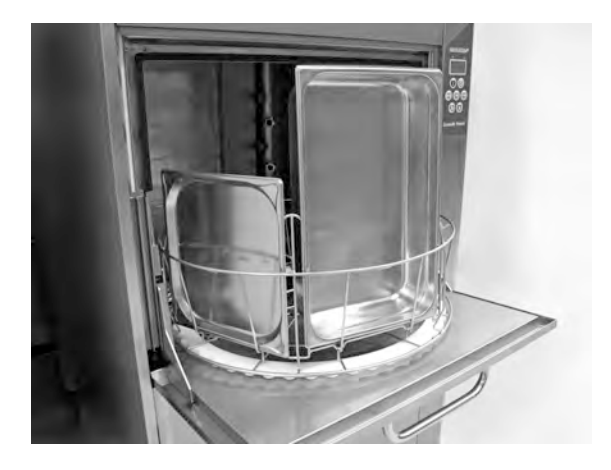

Bild 8 Lastning och tömning

Se Bild 8 Lastning och tömning

### Korglyft

Via den inbyggda korglyften kan korgen enkelt lyftas ut på luckan (inbyggt bord) för lastning och tömning.

Se Bild 9 Korglyft

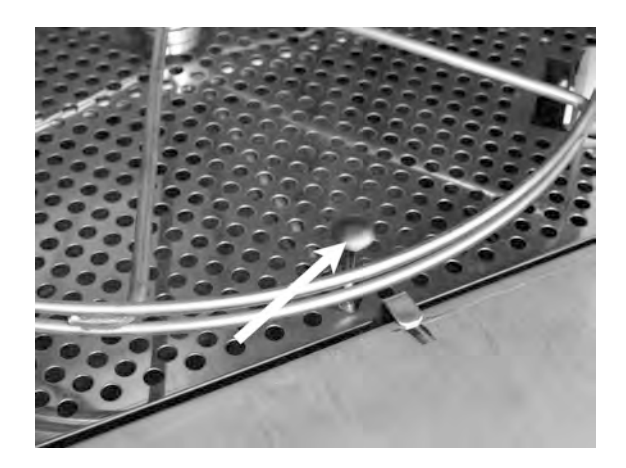

Bild 9 Korglyft

# 2.3 Lastning av diskgods PLUS-läge

Sätt i diskgodset som ska diskas i en 500 x 500 mm diskkorg.

Spola av eventuella matrester på diskgodset.

Sätt diskkorgen på plats inne i maskinen. Korghjulet är utformat så att du känner när korgen sitter rätt.

### Diskkorg för porslin (19882)

Diskkorg för porslin, 500 x 500 mm. Kapacitet: 18 flata tallrikar, 12 djupa tallrikar eller liknande.

Se Bild 10 Diskkorg

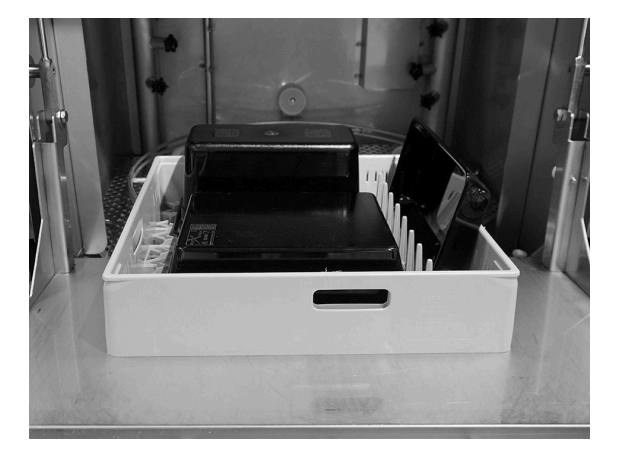

Bild 10 Diskkorg

### Täckgaller (13796)

Täckgaller för 500 x 500 mm diskkorg. Förhindrar att lätta köksredskap spolas ur korgen under diskcykeln.

Se Bild 11 Täckgaller

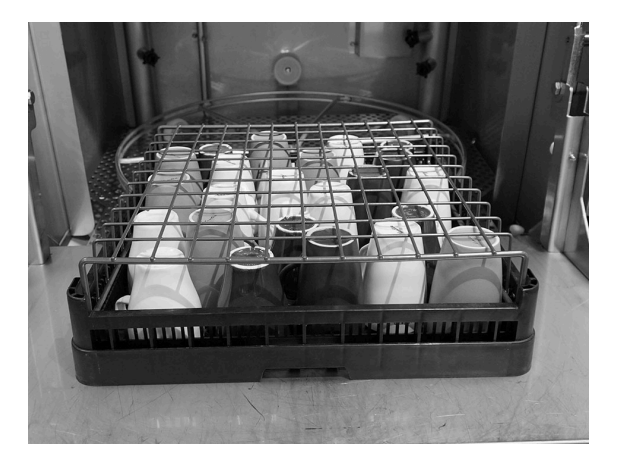

Bild 11 Täckgaller

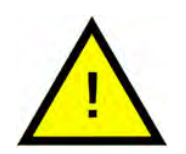

### OBS

Den 500x500 mm stora diskkorgen får **INTE** placeras i standarddiskkorgen.

# 2.4 Pro diskkorg

### Pro diskkorg (29505)

Korg med vikbara piggar, med möjlighet att ladda Gastronorm-behållare, grytor och kantiner, samt galler, bakplåtar och skärbrädor utan att ytterligare tillbehör behöver användas.

Kapacitet: 7 GN 1/1 65 mm eller 3 GN 1/1 upp till 200 mm + 3 GN 1/1 upp till 65 mm. 2 GN 2/1 upp till 100 mm eller 12 GN 1/4, 1/6, 1/9.

Se Bild 12 Pro diskkorg

Möjlighet att ladda 12 GN-kantiner. Välj mellan GN 1/4, GN 1/6, GN 1/9.

Se Bild 13 Pro diskkorg med små GN-kantiner

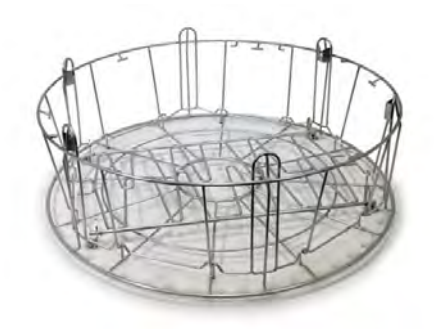

Bild 12 Pro diskkorg

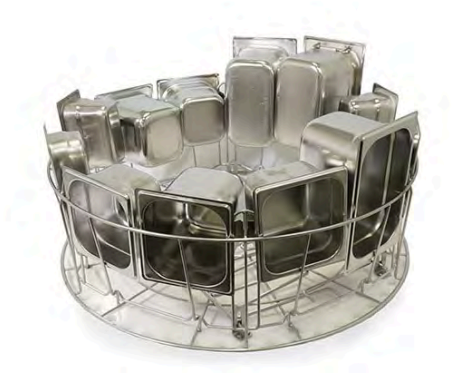

Bild 13 Pro diskkorg med små GNkantiner

Möjlig att lasta 2 GN 2/1, upp till 100 mm.

Se Bild 14 *Två GN 2/1* 

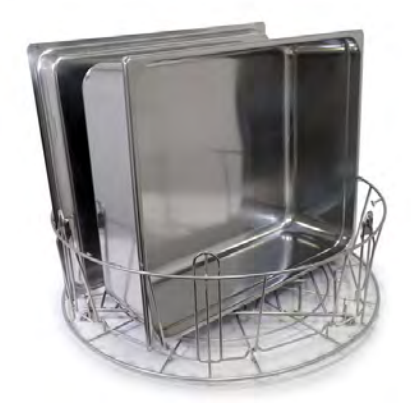

Bild 14 Två GN 2/1

Fäll ut piggarna.

Möjligt att ladda lock, galler, bakplåtar och skärbrädor.

Högst 6 stycken.

Se Bild 15 Laddning av lock, galler, skärbrädor och bakplåtar

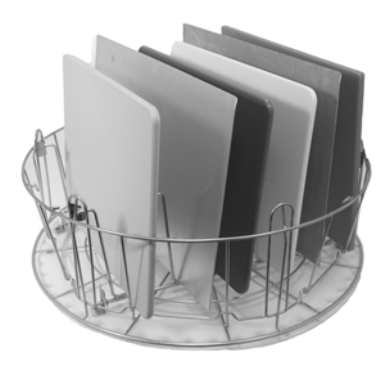

#### Bild 15 Laddning av lock, galler, skärbrädor och bakplåtar

Pro Wash-diskkorgar gör det möjligt att diska grytor i många olika storlekar.

Fäll ut piggarna. Piggarna skapar flera slitsar för grytor och kantiner.

Fungerar för grytor och kantiner med en läpp runt kanten på kantinen.

Högst 6 stycken.

Se Bild 16 Lastning av mindre grytor

Laddning av en medelstor gryta och en stor gryta

Se Bild 17 Laddning av en medelstor gryta och en stor gryta

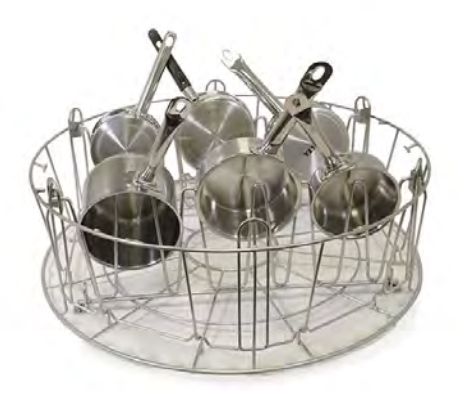

Bild 16 Lastning av mindre grytor

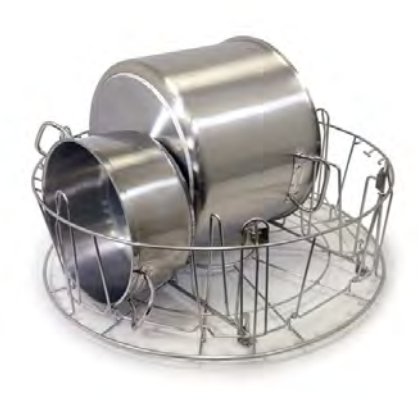

Bild 17 Laddning av en medelstor gryta och en stor gryta

### Redskapskorg (29495)

För placering inuti Pro Washkorgen (29505).

För vispar, slevar osv. Höjd på redskapen upp till 500 mm.

6 delar får plats i en diskkorg.

Se Bild 18 Korg för redskap

Se Bild 19 Redskapskorg laddad i Pro Wash-korgen

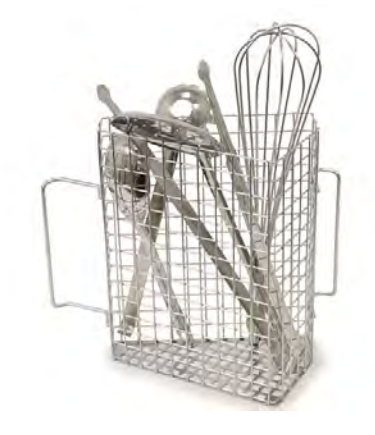

Bild 18 Korg för redskap

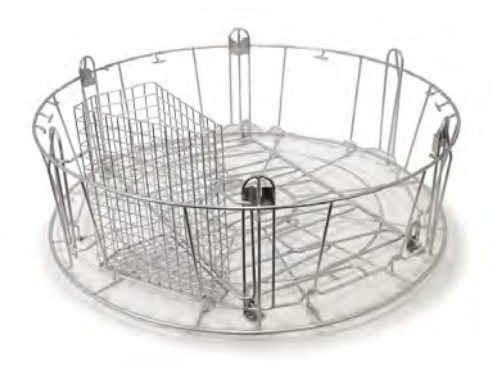

Bild 19 Redskapskorg laddad i Pro Wash-korgen

Pro Wash-korgen är mycket mångsidig. Att vika ner piggarna ger många olika laddningsalternativ.

Blanda behållare, grytor, kantiner och redskap.

Se Bild 20 Pro Wash-korg med en blandning av olika diskgods

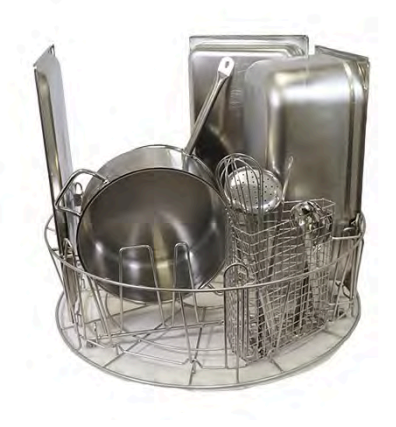

Bild 20 Pro Wash-korg med en blandning av olika diskgods

# 2.5 Tillbehör

### Flexibel grytstöd (13789)

Gummiband med två krokar. Gummibandet sätts runt kastrullen och krokas fast i diskkorgen. Var försiktig när du sätter på och tar bort gummibanden eftersom det är lätt att skada sig på krokarna.

Se Bild 21 Flexibelt grytstöd

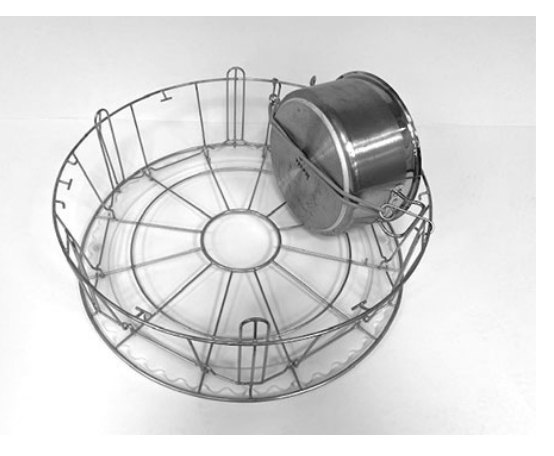

Bild 21 Flexibelt grytstöd

### Grytkorg (21423)

Rymmer 2 stora grytor (200 mm) eller 1 stor gryta (400 mm) Sätts i diskmaskinen istället för standarddiskkorgen.

Se Bild 22 Grytkorg

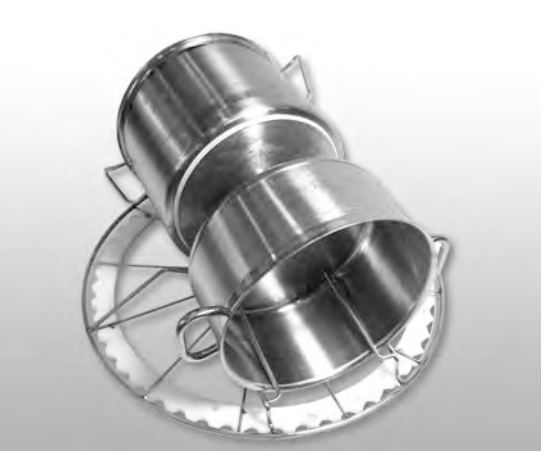

Bild 22 Grytkorg

Vi rekommenderar att du använder ett eller två flexibla grytstöd när du placerar **en** stor kastrull i kastrullkorgen för att fixera denna.

Haka fast gummibandet och vira det runt grytan och haka på stången på andra sidan.

Se Bild 23 Grytkorg

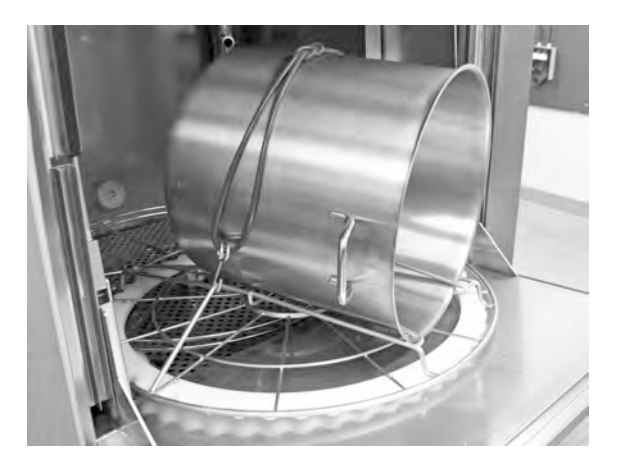

Bild 23 Grytkorg

#### Multiflex-hållare för kastruller, små skålar och durkslag (20554)

För placering inuti standarddiskkorgen (26426). Kapacitet: upp till 3-4 kastruller eller upp till 4-5 små skålar, silar osv.

Se Bild 24 Multiflex-hållare

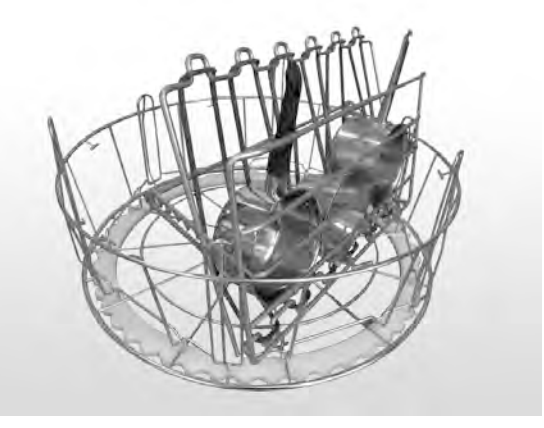

Bild 24 Multiflex-hållare

### Nätkorg med lock (21477)

För slevar, vispar eller mindre, lätta köksredskap.

Vik ner piggarna och placera korgen inuti Pro Wash-korgen.

Se Bild 25 Nätkorg med lock

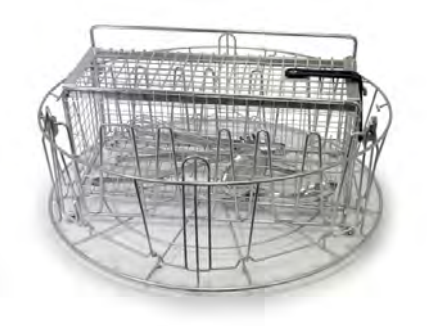

Bild 25 Nätkorg med lock

### Diskkorg med bottengaller (26140)

Samma kapacitet som standarddiskkorgen (29505). Bottengallret förhindrar handtag m.m. från att glida genom korgens botten.

Se Bild 26 Diskkorg med bottengaller

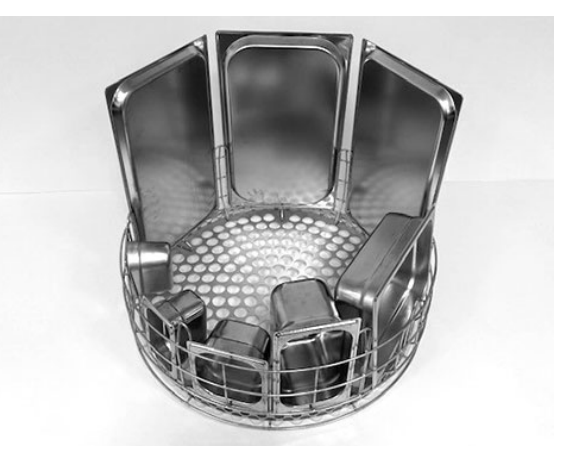

Bild 26 Diskkorg med bottengaller

# 2.6 Kontrollpanel

 Knappen Bekräfta används för att svara "Ja" på en fråga som visas i displayfönstret

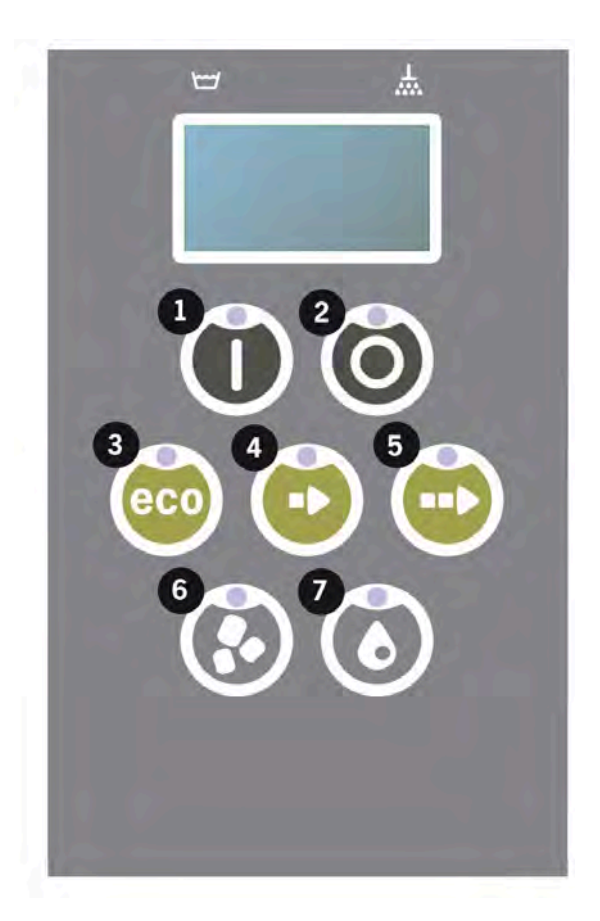

2 Stoppknappen används för att återställa eventuella larm.

Den används också för att aktivera viloläget. Efter 30 sekunder slocknar displaylampan och maskinen går över i viloläge. Stoppknappens röda diod fortsätter att lysa även i viloläge, men alla maskinens funktioner är inaktiverade.

Tryck på valfri knapp för att starta maskinen på nytt.

### I viloläget värms varken disktanken eller sköljtanken upp.

- 3 Starta ECO-programmet
- 4 Starta Kort-programmet
- 5 Starta Normalt program
- 6 Diskning med granuler
- 7 Diskning utan granuler

### 2.7 Start och drift

- 1 Tryck på knappen Bekräfta (1)
  - Om temperaturen är lägre än 65 °C i disktanken när maskinen startas för första gången, kommer maskinen att fortsätta att värma vattnet när disktanken väl är fylld.
  - Diskning på för låg temperatur ökar risken för skumbildning och för att diskgodset inte rengörs hygieniskt.
  - Omprogrammering får endast göras av behörig personal.

```
62°C (blinkar) 59°C
Uppvärmning av
disktanken, 65°C
```

- 2 För grovdisk, välj diskning med eller utan granuler (6) eller (7). För lätt smutsade kantiner, perforerade behållare, transparenta plast- eller teflonbelagda behållare, välj ett program utan granuler. För normalt till kraftigt smutsade kastruller och kantiner, välj en kraftfull Granule-cykel med blästringseffekt för att rengöra köksredskapen.
- 3 Välj önskad disktid (3), (4) eller (5)

### ECO

2 min, 30 sec (med granuler)

2 min, 30 sek (utan granuler)

+ 70 sek med EcoExchanger som tillval

### Kort

3 min, 30 sec (med granuler)

2 min, 40 sek (utan granuler)

+ 70 sek med tillvalet ångreduktion, eller + 80 sek med tillvalet EcoExchanger

### Normal

5 min, 30 sec (med granuler)

4 min, 40 sek (utan granuler)

+ 70 sek med tillvalet ångreduktion, eller + 80 sek med tillvalet EcoExchanger

```
65°C 85°C
ECO-program
med granuler
Återstående tid: 2:30
```

4 När ett program väljs tar det 10 sekunder innan maskinen detekterar vilken typ av diskkorg som har ställts in i maskinen. Detta sker automatiskt och kräver inte att operatören väljer om ett program ska köras i grovdisk- eller PLUS-läge.

65°C 85°C Detekteringsläge

5 Efter detektionsfasen på 10 sekunder visas det valda programmet och återstående tid i 3 sekunder. Därefter visas nedräkningen av den återstående disktiden på displayen.

65°C 85°C 2:17

6 När diskprogrammet är klart blinkar texten "END" på displayen och den gröna indikeringslampan tänds.

> 65°C 85°C END

Se Bild 27 När programmet är klart tänds den gröna lampan.

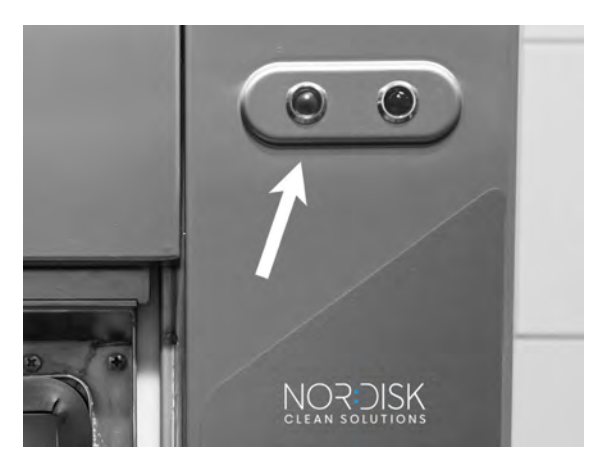

Bild 27 När programmet är klart tänds den gröna lampan.

7 När luckan öppnas går displayen över i standby-läge igen och visar det senast använda programmet.

ECO-program med granuler Disktid: 2:30

8 Se till att luckan stängd om du inte ska köra ett annat diskprogram direkt. Detta sparar energi och minskar avdunstningen från disktanken.

### Stoppa maskinen under drift

- Växla till diskning med vatten i cirka 30 sekunder för att skölja av alla granuler. Tryck sedan på stopp (2).
- I en nödsituation: Tryck bara på stopp (2).

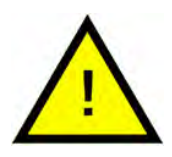

OBS

Det kan finnas rester av diskmedel på köksredskapen och de bör därför diskas en gång till innan de plockas ut ur maskinen. Töm aldrig maskinen när den har stoppats med nödstoppet! (granuler som lämnas kvar i pumpen utan att det finns vatten i den kommer att göra att pumphjulet fastnar.)

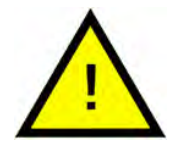

### VARNING

Öppna inte luckan medan diskning pågår! Risk för brännskador!

### Återställning av överhettningsskyddet

Återställ överhettningsskyddet om felkoderna 104 och 105 visas.

- 1 Töm disktanken.
- 2 Rengör nivåvakten.
- 3 Skruva av den svarta skyddshatten.
- 4 Återställ överhettningsskyddet genom att sticka in en liten skruvmejsel i skyddet och trycka in återställningsknappen. Om skyddet har löst ut, hörs ett klick när det återställs.

Se Bild 28 Åtkomst till överhettningsskydden

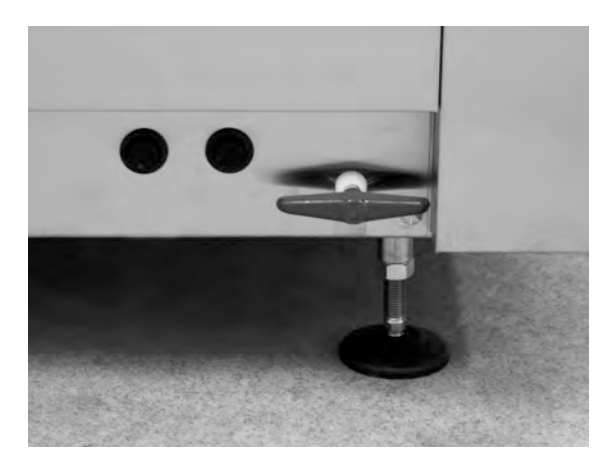

Bild 28 Åtkomst till överhettningsskydden

5 Om felkoden visas igen under de närmaste timmarna kontaktar du en servicetekniker.

### Inspektion av diskgodset

- 1 Kontrollera grytorna och kantinerna efter varje program.
- 2 Vänd upp och ner på diskgodset (behållare, kantiner etc.) för att säkerställa att inga granuler finns kvar innan disken tas ur maskinen.

3 Ta bort eventuella granuler som kan ha fastnat i hörn, skarpa vinklar och andra svåråtkomliga ställen

Se Bild 29 Kontrollera att inga granuler sitter fast på diskgodset

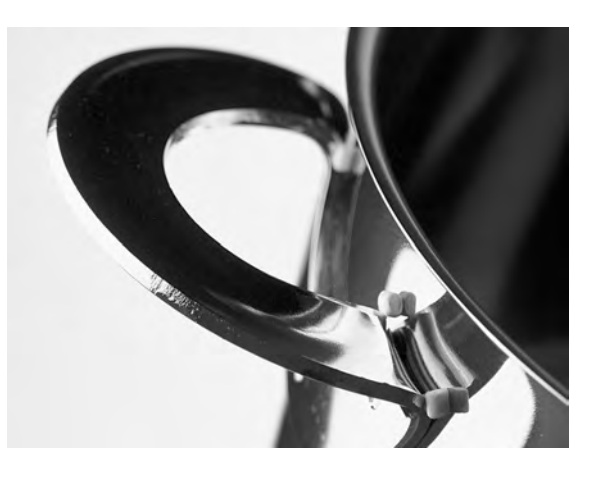

Bild 29 Kontrollera att inga granuler sitter fast på diskgodset

# 2.8 Start och drift PLUS-läge

För PLUS-läget (findisk), välj önskad programlängd genom att trycka på någon av knapparna ECO (3), Kort (4) eller Normal (5).

Detta startar automatiskt det valda programmet. Maskinen känner automatiskt av vilken typ av korg som har ställts in i maskinen och väljer lämpligt diskprogram. När diskprogrammet är klart blinkar texten "END" på displayen och den gröna indikeringslampan tänds.

### ECO PLUS

1 min, 30 sek

+ 10 sek med tillvalet ångreduktion, eller + 70 sek med tillvalet EcoExchanger

### Kort PLUS

2 min

+ 50 sek med tillvalet ångreduktion, eller + 80 sek med tillvalet EcoExchanger

#### Normal PLUS

2 min, 30 sek

+ 50 sek med tillvalet ångreduktion, eller + 80 sek med tillvalet EcoExchanger

### 2.9 Val av språk

Så byter du gränssnittsspråk:

 Tryck på stoppknappen, släpp upp den och vänta i 3 sekunder.

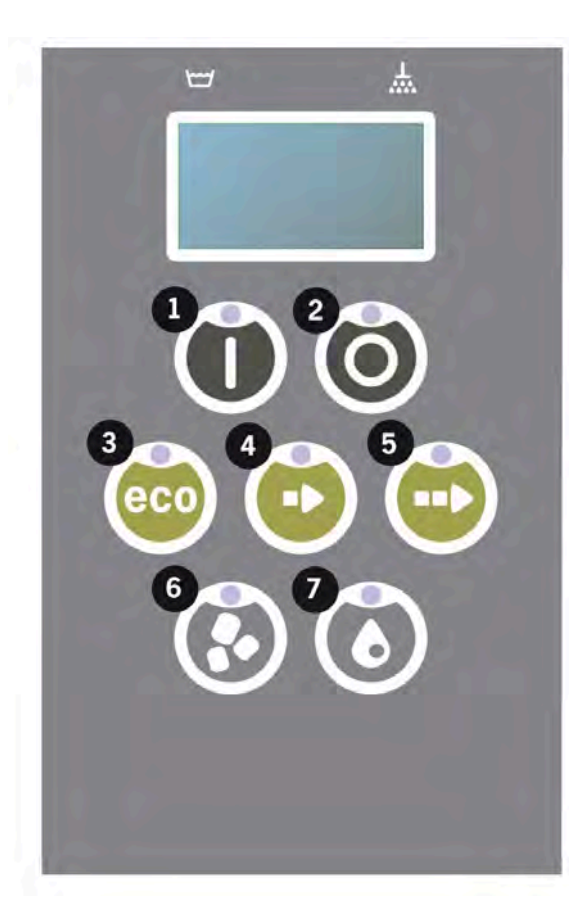

- 2 Tryck fem gånger på knappen för (4) "Kort program".
- 3 Displayen visar följande:

```
Språk
< Svenska >
Välj Tillbaka
```

- 4 Tryck på knappen Bekräfta för "Välj".
- 5 Använd knapparna för programmen ECO(3) eller Normal (5) för att bläddra igenom listan med språk.

```
Språk
< Svenska >
OK Avbryt
```

- 6 Välj språk genom att trycka på knappen Bekräfta (1); OK.
- 7 Tryck på stoppknappen (2) för att avsluta programmeringsläget.

### 2.10 Ställa in datum och tid

Så ändrar du datum och tid:

 Tryck på stopp (2) och sedan fem gånger på knappen för Kort program (4) och en gång på knappen för Ecoprogram (3).

Ändra datum och tid ddmmyy hh:mm 210101 13:00 Välj Tillbaka

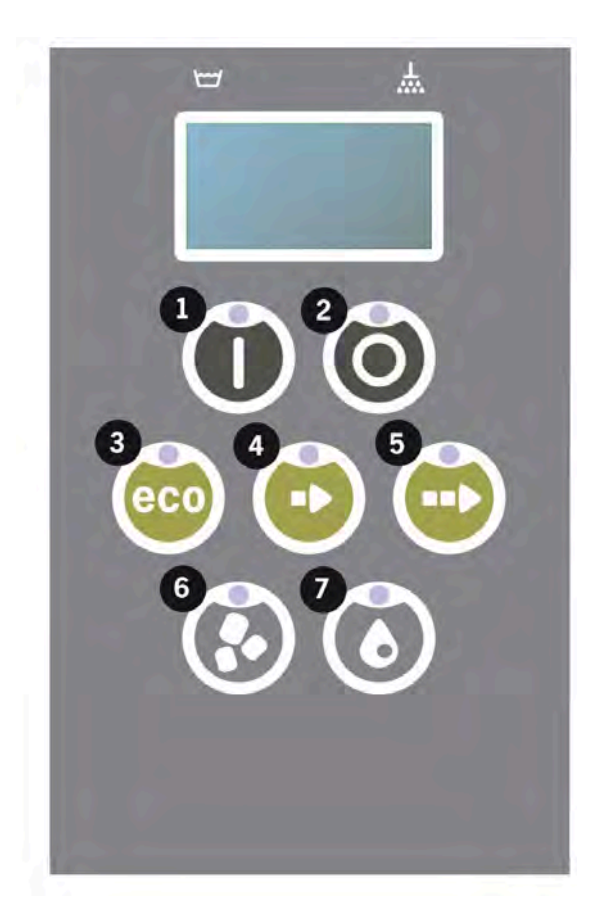

2 Tryck på funktionsknappen (1) för att välja och för att ändra datum och tid.

Ändra datum och tid ddmmyy hh:mm 210101 13:00 OK Avbryt

- 3 Ställ in datum och tid med hjälp av knappen för programmet Normal (5). Tryck på knappen för att stega åt höger. ^^ indikerar vilken siffra som kan ändras. Använd knappen för Kort program (4) för att öka och Granule-knappen (6) för att minska värdet.
- 4 För OK och för att spara de nya inställningarna trycker du Funktionsknappen (1). Tryck på stoppknappen (2) för att avsluta programmeringsläget utan att spara.

# 3 Daglig rengöring

# 3.1 Så fäller man luckan

För att underlätta rengöringen av maskinen kan luckan sänkas.

När luckan har sänkts kommer man lättare åt alla delar inuti maskinen.

Följ stegen nedan:

1 Dra det röda vredet (A) uppåt och bakåt tills det når (C).

Se Bild 30 För armen bakåt

Se Bild 31 Lås armen ordentligt

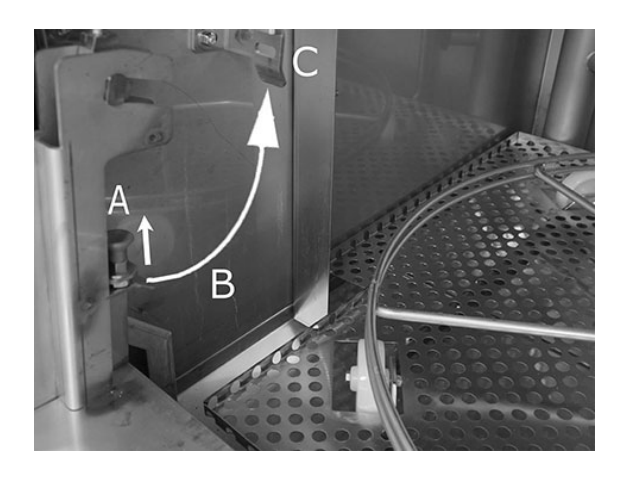

Bild 30 För armen bakåt

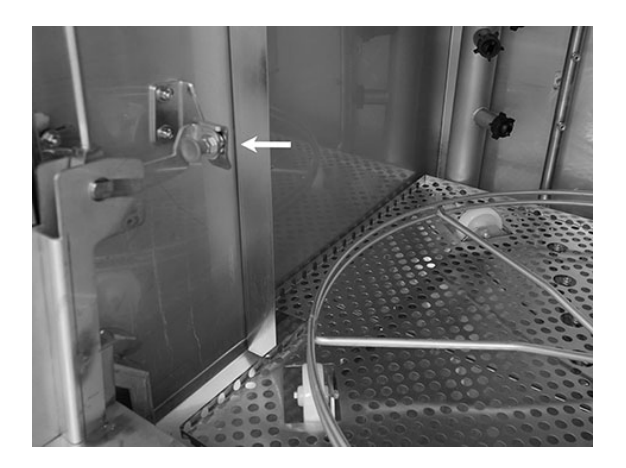

Bild 31 Lås armen ordentligt

### 3 Daglig rengöring

2 Se till att den låser fast ordentligt. Du kommer att höra ett "klick".

> Bild 32 Närbild — se till att armen har låsts ordentligt

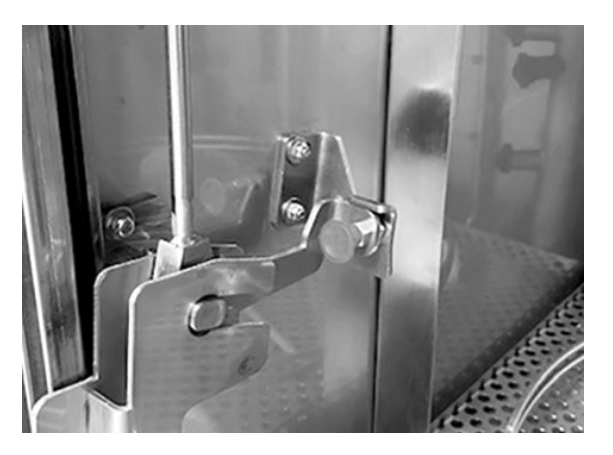

Bild 32 Närbild — se till att armen har låsts ordentligt

3 Håll en hand under luckan för att bära upp luckans vikt. Upprepa på andra sidan.

Se Bild 33 Håll en hand under luckan

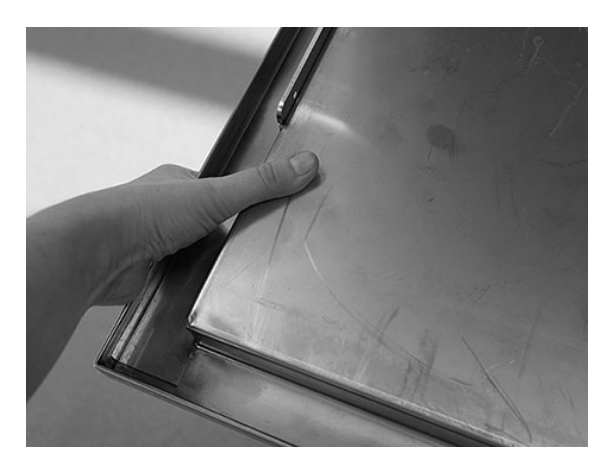

Bild 33 Håll en hand under luckan

4 När båda armarna är låsta frigörs luckan och kan fällas ner.

Se Bild 34 Luckan nedsänkt

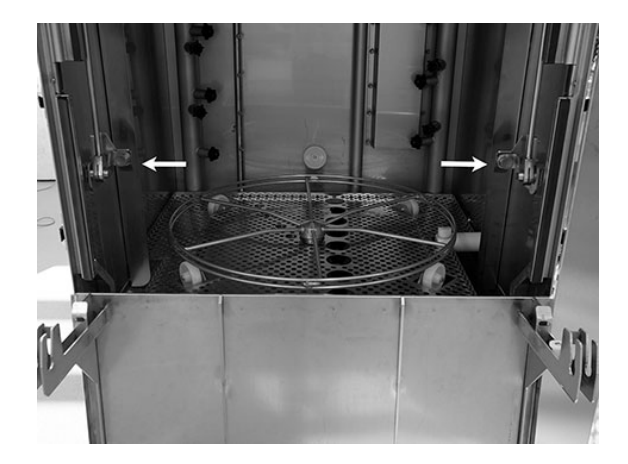

Bild 34 Luckan nedsänkt

5 När du är klar med den dagliga rengöringen måste luckan föras tillbaka i läge.

Lyft luckan till det övre läget.

Upprepa men denna gång i motsatt riktning.

Släpp vredet (A), dra ner det (B) och lås det (C) tills du hör ett "klick".

Armarna måste låsas ordentligt på båda sidor.

Se Bild 35 Samma tillvägagångssätt – men i omvänd riktning

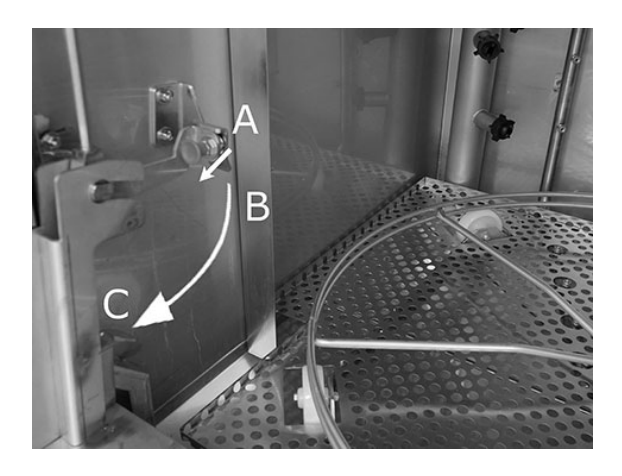

Bild 35 Samma tillvägagångssätt – men i omvänd riktning

6 Luckan är nu tillbaka i position och maskinen är klar att användas.

# 3.2 Uppsamling och rengöring av granuler

- 1 Använd granule-uppsamlaren
- 2 Placera Granuluppsamlaren på korglyften. Den bör placeras så nära luckan som möjligt, vilket innebär att Granuluppsamlaren kommer att luta en aning mot maskinens baksida.

Se Bild 36 Granule-uppsamlare i maskinen

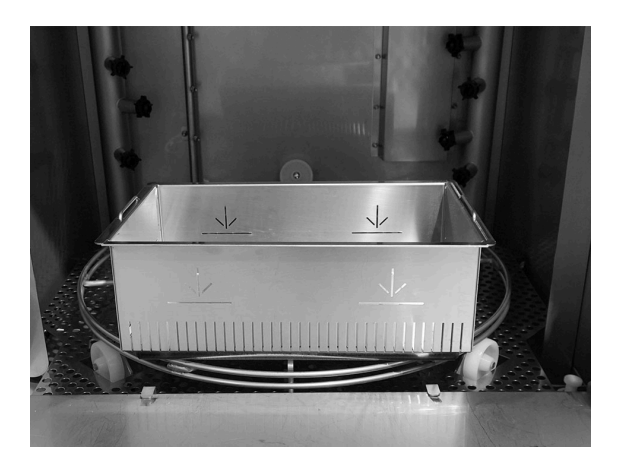

Bild 36 Granule-uppsamlare i maskinen

### 3 Granule-uppsamlingsprogram:

Börja med att trycka på stoppknappen (2).

Tryck på Kort program (4) och Granuleprogram (6) samtidigt och håll in dem i 6 sekunder.

65°C 70°C Granuluppsamlingsprogram Disktid: 7:10

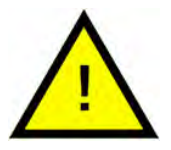

OBS

Om maskinen har tillvalet EcoExchanger, är Granuluppsamlingsprogrammet 8:30.

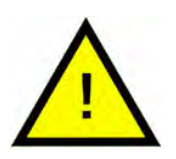

### OBS

Ingen diskmedelsdosering, ingen uppvärmning av diskeller sköljtanken sker när uppsamlingsprogrammet körs.

- 4 När Granule-uppsamlingsprogrammet är klart visas ett meddelande:
  - 501 program och högre: "Kontrollera granulnivån".
  - Från 500 till 1 program: "Beställ granuler".
  - Från 0 program och lägre: "Byt granuler nu!" Se instruktioner på behållaren".

- 5 Ta ut den fyllda granule-uppsamlaren ur maskinen och skölj av granulerna noggrant. Se till att det inte finns några matrester kvar på kornen.
- 6 Kontrollera Granulnivån mot den vågräta markeringen i varje Granule-uppsamlare

Se Bild 37 Kontrollera granulnivån

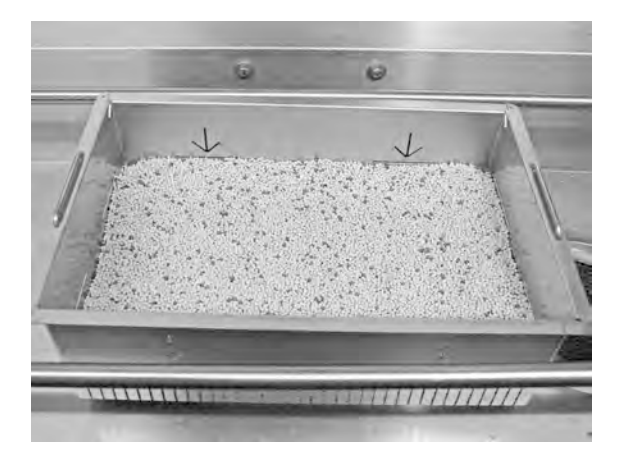

Bild 37 Kontrollera granulnivån

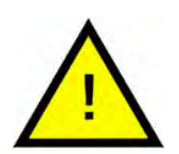

### OBS

Alla granuler kommer inte att kunna samlas upp. 1-2 deciliter kan finnas kvar i tanken.

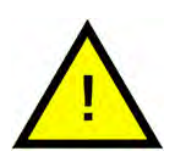

### OBS

För mycket eller för lite granuler resulterar i sämre diskningsresultat. För mycket granuler kan även blockera sprutmunstyckena.

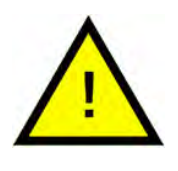

### OBS

Använd inte desinfektionsmedel eller andra rengöringsmedel när du rengör granulerna. Rester från dessa produkter kommer att göra att det bildas skum i maskinen, med sämre diskningsresultat som följd.

# 3.3 Invändig rengöring av maskinen

1 Tryck på STOPP-knappen (2) och öppna dräneringsventilen för att tömma disktanken.

> Se Bild 38 Öppna tömningsventilen

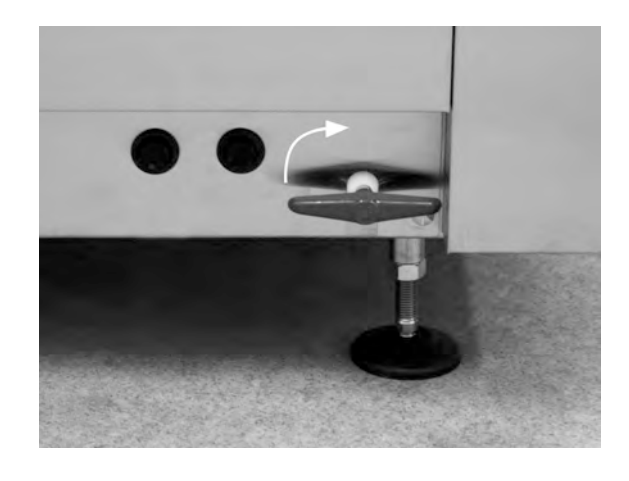

Bild 38 Öppna tömningsventilen

- 2 Stäng av huvudströmbrytaren.
- 3 Ta ut korghjulet

Se Bild 39 Korghjul

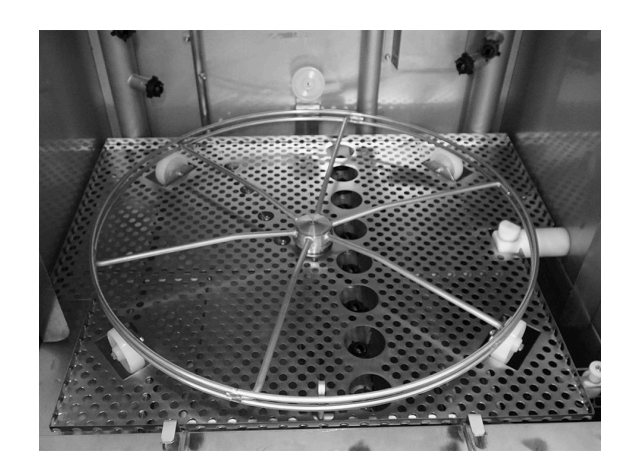

Bild 39 Korghjul

4 Lyft ut tankgallret Se Bild 40 *Tankgaller* 

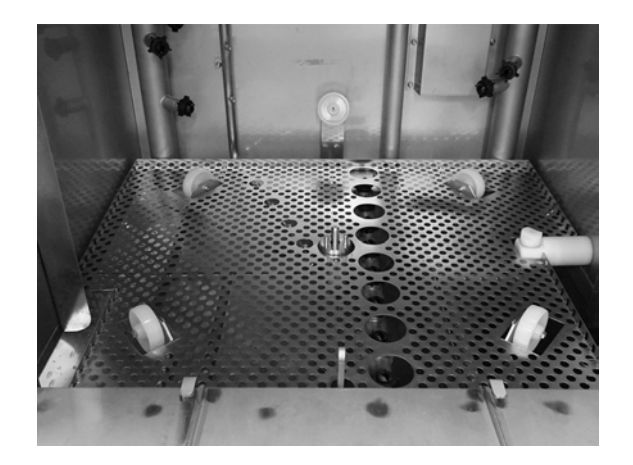

Bild 40 Tankgaller

- 5 Rengör och spola av delarna med vatten
- 6 Spola av tanken invändigt med rent vatten.
- 7 Rengör och spola av Granule-spjället (A) med vatten

Se Bild 41 Granuldämpare

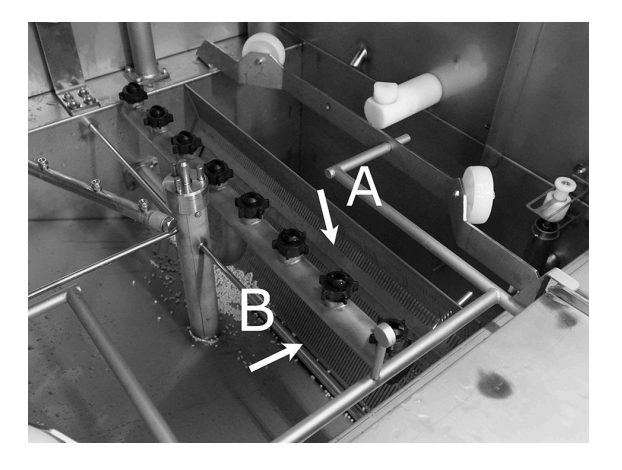

Bild 41 Granuldämpare

- 8 Kontrollera och rengör munstyckena. Vid behov, lossa den yttre ringen för att ta bort munstycket om detta är igensatt. Kontrollera om det saknas några munstycken. Installera munstycken där sådana saknas. Diskning utan munstycken gör att vattentrycket blir lägre, med ett sämre diskresultat som följd.
- 9 Kontrollera att tätningslisten (B) på granuldämparen inte är skadad.

Se Bild 41 Granuldämpare

10 Rengör och spola rent bottenfiltret (C) med vatten. Se till att det inte finns några matrester kvar på silen.

> Se Bild 42 Bottenfilter, nivåvakt och rullar

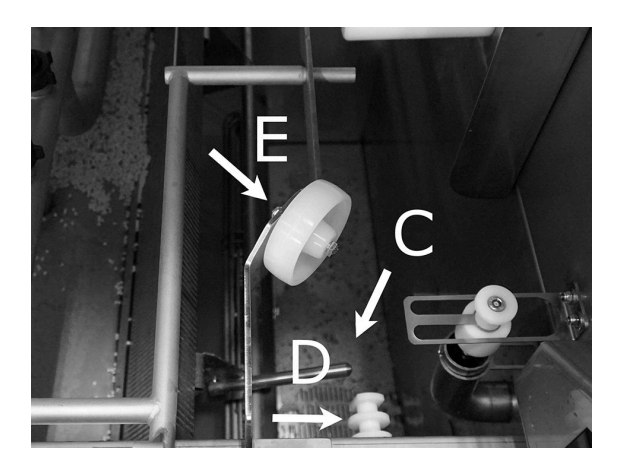

Bild 42 Bottenfilter, nivåvakt och rullar

11 Torka av nivåvakten (D) med en ren trasa.

Se Bild 42 Bottenfilter, nivåvakt och rullar

12 Kontrollera att stödrullarna (E) för korghjulet kan rotera fritt.

Se Bild 42 Bottenfilter, nivåvakt och rullar

13 Silen (A) för diskpumpen i botten på disktanken måste rengöras varje dag. Ta tag om vredet (B) och dra det uppåt och neråt några gånger. Spola av filtret utvändigt och borsta bort eventuella matrester.

Se Bild 43 Sil för findiskpump

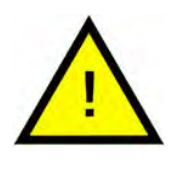

### VARNING

Vid rengöring av silen kan vredet och elementet vara varma. Risk för brännskador!

14 Kontrollera funktionen hos kranen vid bräddavloppet. Rengör vid behov.

Se Bild 44 Bräddavlopp

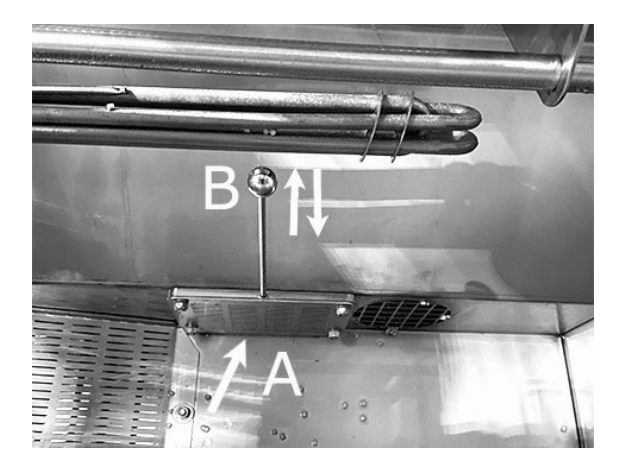

Bild 43 Sil för findiskpump

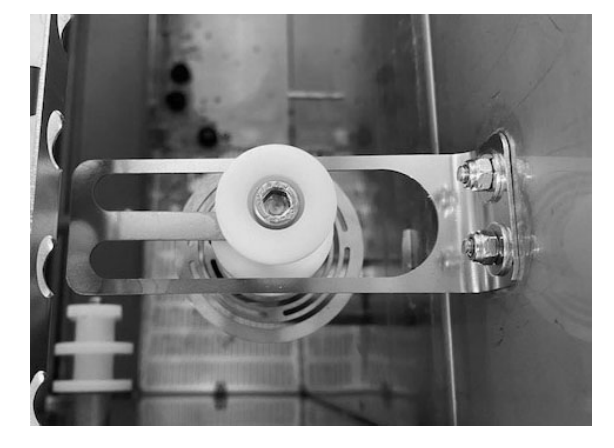

Bild 44 Bräddavlopp

15 Spola rent luckans nedre fack (luckan helt öppen) och torka av luckans nedre fack med en trasa.

> SeBild 45 Rengör under kranen

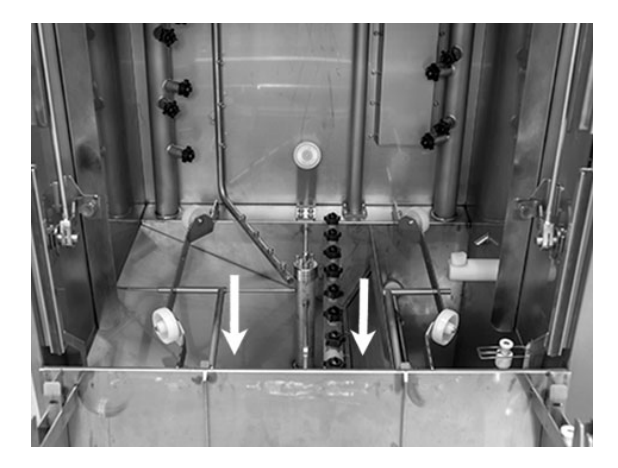

Bild 45 Rengör under kranen

16 Torka av insidan på den nedre luckan och tätningen med en fuktig trasa.

Se Bild 46 Fälla ner luckan

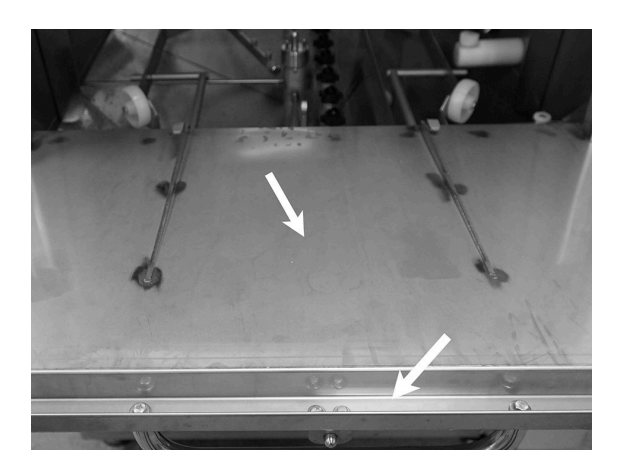

Bild 46 Fälla ner luckan

17 Torka av dörrkarmen med en fuktig trasa.

Se Bild 47 Dörrkarm som ska rengöras

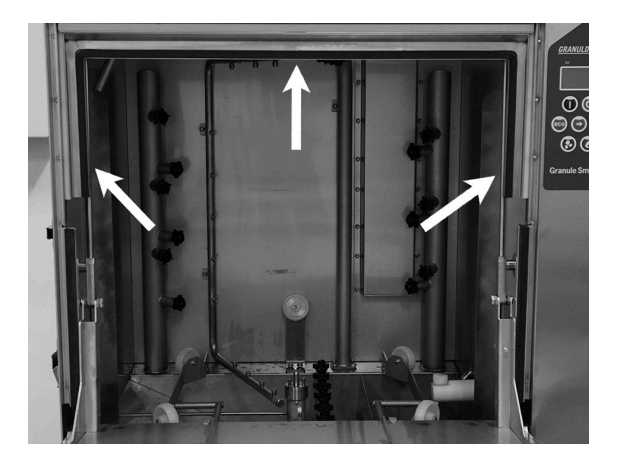

Bild 47 Dörrkarm som ska rengöras

18 Om maskinen är utrustad med en EcoExchanger, rengör eller skölj av den inuti kabinen. (Boxen ovanpå taket rengörs av en servicetekniker vid servicen av maskinen – var 10 000:e cykel.)

När maskinen indikerar att det är dags för periodiskt underhåll (meddelande i displayen), rengörs insidan av värmeväxlaren av serviceteknikern som utför det vanliga förebyggande underhållet.

Se Bild 48 EcoExchanger som den ser ut inuti diskmaskinskabinen

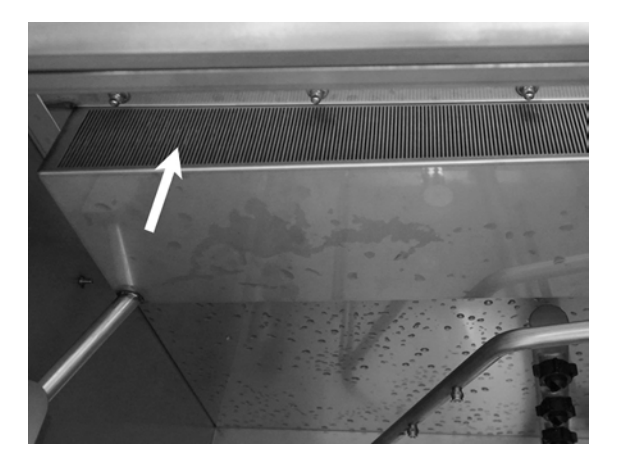

Bild 48 EcoExchanger som den ser ut inuti diskmaskinskabinen

19 För att se instruktionsvideon skanna QR-koden och se videon på YouTube om hur du utför dagligt underhåll på diskmaskinen

Se Bild 49 QR-kod

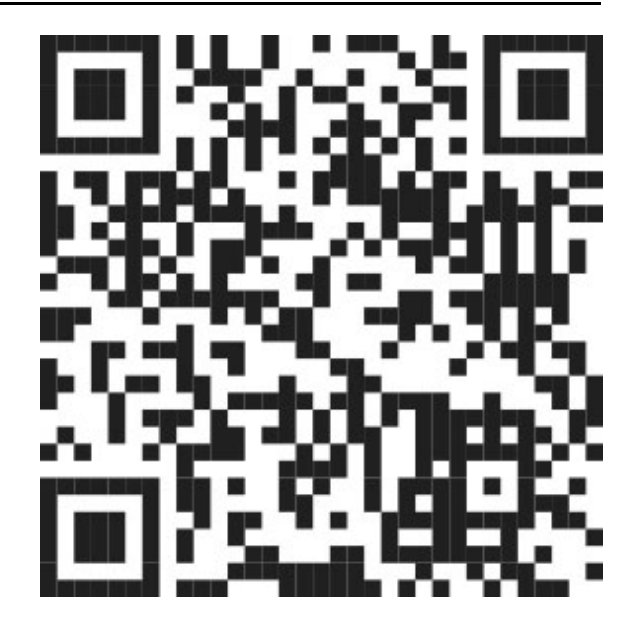

Bild 49 QR-kod

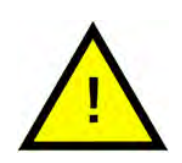

### OBS

Tvätta **inte** maskinen utvändigt med högtryckstvätt/kraftig vattenstråle.

### Byte av rengjorda delar

- Sätt tillbaka bottenfiltret om du har skruvat av denna.
- Sätt tillbaka tankgallret
- Sätt tillbaka korghjulet

### 3.4 Över natten och vid längre stopp

- Se till att disktanken är tom efter rengöring.
- Lämna luckan öppen så att luften kan cirkulera i maskinen.
- Granuler bör förvaras i Granule-uppsamlaren som står i maskinen.
- Vid längre stopp bör allt vatten som finns kvar på botten av tanken tas bort med en svamp eller liknande
- Efter ett längre driftsuppehåll: gör en funktionskontroll enligt servicemanualen, eventuellt med hjälp av en servicetekniker.

# 3.5 GD Memo™

GD Memo är en inbyggd funktion som informerar användaren om maskinens viktigaste underhållskrav. Med GD Memo går det att säkerställa ett optimalt diskresultat, undvika driftstopp i rusningstid och upprätthålla lägsta möjliga driftskostnader. Funktionen är inbyggd i kontrollpanelen och informerar användaren enligt följande:

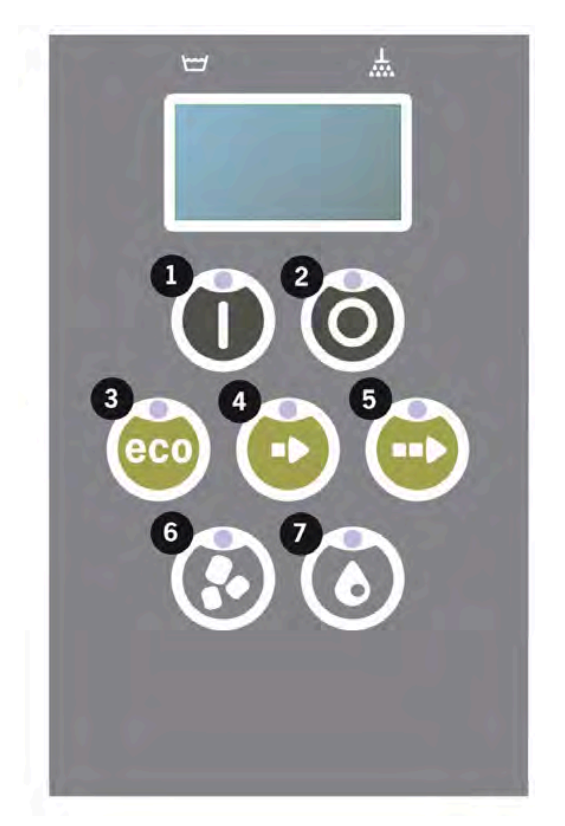

### 1. Dags att byta tvättvattnet

– för att säkerställa ett bra diskningsresultat. Knappen "Diskning utan granuler" [7] blinkar och meddelandet "Byt vatten" visas på displayen. Denna information försvinner automatiskt när vattnet har bytts, alternativt kan återställas genom att du trycker på Stop-knappen [2], släpper upp knappen och väntar i 3 sekunder för att sedan trycka fem gånger på knappen [7]. "OK" visas i displayen i 2 sekunder efter återställningen. Denna påminnelse visas under förinställningar efter var 30:e diskcykel. Antalet diskcykler kan variera mellan 15 och 40.

### 2. Dags att byta ut granulaten

- för att upprätthålla maskinens tvättkraft. Knappen "Diskning med granuler" [6] blinkar och meddelandet "Byt granuler nu!" visas. Se instruktioner på behållaren" visas på displayen. Efter genomfört granulbyte återställs påminnelsen genom att man trycker på stoppknappen [2], väntar i 3 sekunder och sedan trycker på Granulknappen [6] 5 gånger. "OK" visas i displayen i 2 sekunder efter återställningen. En påminnelse om byte av granuler visas efter var 2500 diskcykel för Power Granules Original och efter var 1600:e cykel för PowerGranules BIO. Larmåterställningsproceduren finns även tryckt på granuldunken för enkel åtkomst till instruktionen.

### 3. Dags för planerat underhåll

- för att undvika dyra reparationer och onödiga haverier. Stoppknappen [2] blinkar och ett meddelande visas på displayen. Det kan vara antingen "Dags för service 1", "Dags för service 2" eller "Dags för service 3" beroende på vilken service som krävs. Sekvens för servicesamtal är: 1, 2, 1, 3, 1, 2, 1, 3... Telefonnumret till serviceföretaget eller Nor:disk visas under servicemeddelandet. Påminnelsen kan återställas av en auktoriserad servicetekniker när servicen har utförts. "OK" visas i displayen i 2 sekunder efter återställningen. Meddelande om service visas efter var 10 000:e program eller var 20:e månad, beroende på vilket som inträffar först.

### Larmprioritet

- "Byt diskvattnet" har alltid högsta prioritet
- När vattnet har bytts ut och meddelandet har kvitterats/återställts, kan nästa meddelande visas.
- Andra prioritet "Byt granulat nu", "Dags för service" visas omväxlande om dessa både meddelanden aktiveras samtidigt.
- Påminnelserna blinkar tills meddelandena återställs.

# 4 HACCP Hygien- och driftdokumentation

### 4.1 Allmänt

Nordisk Clean Solutions dokumentationsverktyg, GDTdirect<sup>™</sup>, är en integrerad funktion för dokumentation av grovdiskmaskinens driftsparametrar och kritiska hygienrelaterade styrpunkter, HACCP. Följande visas:

- Driftsdata för de senaste 200 diskprogrammen kan avläsas direkt på kontrollpanelens display.
- Driftdata för de senaste 200 diskprogrammen kan laddas ner via USBporten. I den exporterade rapporten finns även datum för senaste service och senaste byte av granuler (datum när larmen återställdes).
- Ackumulerad vatten- och elförbrukning sedan maskinen startades.

### 4.2 Avläsning av data på kontrollpanelen

- 1 Tryck på stoppknappen (2), släpp upp den och vänta i 3 sekunder.
- 2 Tryck på knappen "Kortprogram" (4) fem gånger.
- Använd knappen "ECO-program" (3) eller knappen "Normalt program
   (5) tills du ser texten "läser driftsdata" på displayen. Bekräfta ditt val genom att trycka på knappen Bekräfta (1).
- 4 Driftsdata för det senast körda programmet visas på displayen;

200121 15:19 SG 65/85 OK

Följande information visas:

- Datum; 200121 2020, 21 januari
- Tid; 15.19 3.19 p.m
- Programtyp: E, S och N (står för Eco, Short (kort) och Normal)
- I PLUS-läget indikeras programmen med +E, +S och +N, för PLUS ECO, PLUS Short och PLUS Normal.
- Diskning med granuler, indikeras med ett "G", om inte är rutan tom
- 65; anger den genomsnittliga temperaturen i disktanken under diskning.
- 85; anger lägsta temperatur i sköljtanken under sköljning
- OK; anger att du sköljer med volym, dvs. full volym (de program som är förinställda på detta är Kort och Normal). "NA" (ej tillämpligt) visas om du sköljer i tid, dvs. inte hela volymen (programmen som är förinställda för detta är ECO och alla COMBI/PLUS-lägen).

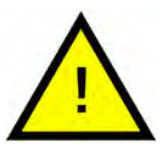

### OBS

Om diskprogrammet har avbrutits på grund av ett driftfel eller ett tekniskt fel, visas inte temperaturen utan "fel" plus en felkod visas istället för denna.

200121 15:19 SG Fel 103

- 5 För att få information om tidigare körda program kan man bläddra bakåt och framåt i listan med knappen "ECO-program" (3) eller knappen "normalprogram" (5).
- 6 Om du vill avsluta bläddringen och lämna listan, trycker du på knappen Bekräfta (1).
- 7 Tryck på stoppknappen (2) för att gå tillbaka till driftläget.

# 4.3 Ackumulerade värden för el- och vattenförbrukning

- 1 Upprepa steg 1–3 på föregående sida för att öppna användarmenyn, men välj "Ackumulerad ström och vatten" i steg 3.
- 2 Ackumulerade värden som beräknas utifrån driftdata visas. Värdena har en felmarginal på cirka 10 %.
- 3 Värdena presenteras i följande ordning:

Ackumulerat kWh: 125 Ackumulerat liter: 256

OBS! Om maskinens kretskort har ändrats, nollställs räknaren.

### 4.4 Nedladdning av driftsdata via USBporten

- 1 Tryck på stopp.
- 2 Sätt i ett USB-minne.

USB-porten sitter på maskinens högra sida.

Se Bild 50 USB-port

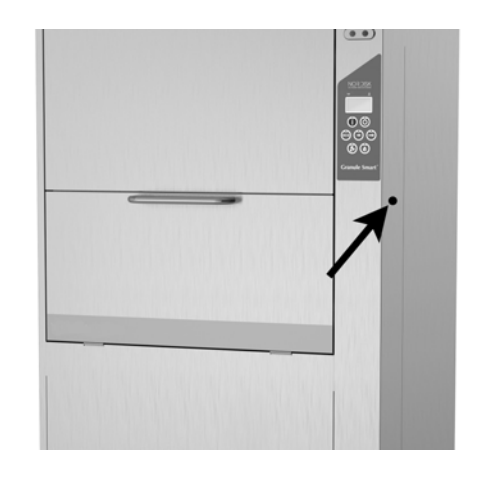

### Bild 50 USB-port

- 3 Håll in programknapparna Eco och Normal i två sekunder.
- 4 Efter tio sekunder börjar funktionsknappen lysa grönt.
- 5 När den gröna lampan slocknar kan USB-minnet tas bort.
- 6 Var noga med att stänga skyddslocket genom att trycka fast det ordentligt efter varje användning!

# 4.5 EcoExchanger® finns som tillval

EcoExchanger är en kombinerad värmeåtervinnings-och ångreduceringsenhet. Enheten kondenserar ångan och höjer samtidigt temperaturen hos det inkommande vattnet (kallt) till sköljtanken.

- 1 Tryck på stoppknappen (2), släpp upp den och vänta i 3 sekunder.
- 2 Tryck på knappen "Kortprogram" (4) fem gånger.
- 3 Använd knappen "Eco-program" (3) eller knappen "Normalprogram" (5) tills du ser meddelandet "Ångreduceringsutrustning" på displayen. Be-kräfta ditt val genom att trycka på knappen Bekräfta (1).

Här kan du bläddra och välja ångreducering PÅ eller AV. Inställningen kommer alltid att vara i läge ON (PÅ) vid leverans om EcoExchanger har beställts som fabriksmonterat tillval med maskinen.

För instruktioner om hur du rengör EcoExchanger, se kapitel 3.2 Invändig rengöring av maskinen, s. 18.

# 5 Felsökning och varningar

### 5.1 Användarrelaterade meddelanden

- Användarrelaterade meddelanden är koderna 109, 116, 118, 120 och 132. Dessa visas med ett meddelande på displayen. Tabellen nedan ger mer information om de användarrelaterade meddelandena.
- Programmet avbryts alltid när ett meddelande visas.
- Efter kontroll och åtgärd av felet återställs maskinen i driftsläge genom att man trycker på stoppknappen.

| Felkod | Betydelse                                              | Trolig orsak                                                          | Åtgärder                                                                                                    |
|--------|--------------------------------------------------------|-----------------------------------------------------------------------|----------------------------------------------------------------------------------------------------|
| 109    | Dörrbrytare                                            | Luckan har öppnats av<br>misstag när maskinen<br>körs.                | Stäng luckan och<br>återställ larmet ge-<br>nom att trycka på<br>stoppknappen.                                                                                                    |
| 116    | Låg vattenni-<br>vå, problem<br>med skum-<br>bildning. | Skum bildas i maskinen                                                | Undvik att använda<br>handdiskmedel. Byt<br>diskvattnet. Kontak-<br>ta livsmedelstillver-<br>karen om<br>problemen med<br>skumbildning kvars-<br>tår. Återställ larmet<br>genom att trycka<br>på stoppknappen. |
| 118    | Tömnings-<br>ventilen är<br>inte stängd                | Tömningsventilen har<br>öppnats under en aktiv<br>process i maskinen. | Stäng tömnings-<br>ventilen och åter-<br>ställ larmet genom<br>att trycka på<br>stoppknappen.                                                                                                    |

| Felkod | Betydelse                               | Trolig orsak                                                                                                    | Åtgärder                                                                                                    |
|--------|-----------------------------------------|----------------------------------------------------------------------------------------------------|----------------------------------------------------------------------------------------------------|
| 120    | Korgdriv-<br>ningsenheten<br>blockerad. | Något hindrar korgen<br>från att rotera.                                                                                   | Kontrollera att inget<br>har fastnat mellan<br>korgen och korghju-<br>let. Återställ larmet<br>genom att trycka<br>på stoppknappen.                                                                                                    |
| 132    | Rengör<br>nivåvakten                    | Nivåvakten är förmodli-<br>gen smutsig, alternativt<br>har vattnet inte bytts ut<br>efter en längre<br>avstängningsperiod. | Sänk nivån och ren-<br>gör nivåvakten i dis-<br>ktanken. Fyll tanken<br>igen. Om nivåvak-<br>ten redan är ren-<br>gjord, återställer du<br>felmeddelandet<br>och ställer in ma-<br>skinen på upp-<br>värmningsläge för<br>fortsatt<br>uppvärmning |

# 5.2 Felkoder

Du kan se vad de olika felkoderna betyder i tabellen nedan.

| Felkod | Betydelse                                                                                    | Trolig orsak                                                              | Åtgärder                                                                                                    |
|--------|----------------------------------------------------------------------------------------------|---------------------------------------------------------------------------|----------------------------------------------------------------------------------------------------|
| 001    |                                                                                              | Programmet avbröts av<br>operatören.                                      | Denna felkod visas<br>bara när driftdata<br>läses.                                                                                                    |
| 101    | Motorskydd<br>för grovdisk-<br>pump har löst<br>ut.                                          | Motorn är överbelastad.                                                   | Kontakta en<br>servicetekniker!                                                                                                    |
| 102    | Motorskydd,<br>PLUS-läge<br>pump har löst<br>ut.                                             | Motorn är överbelastad.                                                   | Kontakta en<br>servicetekniker!                                                                                                    |
| 103    | Motorskydd<br>för sköljpump<br>har löst ut.                                                  | Motorn är överbelastad,<br>programmet avbryts.                            | Kontakta en<br>servicetekniker!                                                                                                    |
| 104    | Sköljpumpen<br>överhet-<br>tningsskydd<br>har löst ut,<br>programmet<br>avbryts.             | Sköljtankens element är<br>överhettat.                                    | Rengör nivåvakten.<br>Återställ överhet-<br>tningsskyddet. Om<br>felkoden visas igen<br>under de närmaste<br>timmarna ringer du<br>efter en<br>servicetekniker. |
| 105    | Överhet-<br>tningsskydd<br>för diskvat-<br>tentank har<br>löst ut, pro-<br>gram<br>avbrutet. | Tankelementet har blivit<br>överhettat.                                   | Rengör nivåvakten.<br>Återställ överhet-<br>tningsskyddet. Om<br>felkoden visas igen<br>under de närmaste<br>timmarna ringer du<br>efter en<br>servicetekniker. |
| 107    | Temperatur<br>uppnås inte i<br>diskvatten-<br>tanken                                         | Rätt temperatur har inte<br>uppnåtts i disktanken,<br>programmet avbröts. | Återställ larmet ge-<br>nom att trycka på<br>stoppknappen. Om<br>larmet återkommer,<br>kontakta en<br>servicetekniker.                                          |

| Felkod | Betydelse                                                   | Trolig orsak                                                              | Åtgärder                                                                                                    |
|--------|-------------------------------------------------------------|---------------------------------------------------------------------------|----------------------------------------------------------------------------------------------------|
| 108    | Temperatur<br>uppnås inte i<br>sköljtanken                  | Rätt temperatur har inte<br>uppnåtts i sköljtanken,<br>processen avbröts. | Återställ larmet ge-<br>nom att trycka på<br>stoppknappen. Om<br>larmet återkommer,<br>kontakta en<br>servicetekniker.                                                                                                    |
| 110    | Temperatur-<br>sensorn i<br>sköljtanken<br>fungerar inte.   | Temperatursensorn i<br>sköljtanken är trasig.                             | Kontakta en<br>servicetekniker!                                                                                                    |
| 111    | Temperatur-<br>sensorn i dis-<br>ktanken fun-<br>gerar inte | Temperatursensorn i<br>disktanken är trasig                               | Kontakta en<br>servicetekniker!                                                                                                    |
| 112    | Vattennivån i<br>sköljtanken är<br>för låg.                 | Nivån i sköljtanken har<br>sjunkit för mycket.                            | Kontakta en<br>servicetekniker!                                                                                                    |
| 113    | Vattennivån i<br>disktanken är<br>för låg.                  | Nivån i disktanken har<br>sjunkit felaktigt.                              | Kontakta en<br>servicetekniker!                                                                                                    |
| 114    | Lång fylltid för<br>disktanken.                             | Fyllningen av diskvat-<br>tentanken överskrider<br>tidsgränsen.           | Kontrollera vatten-<br>tillförseln till maskin-<br>en och sköljpumpen.<br>Rengör sköljmun-<br>styckena. Återställ<br>larmet genom att<br>trycka på stoppk-<br>nappen. Om larmet<br>återkommer, kon-<br>takta en<br>servicetekniker. |

| Felkod | Betydelse                                                                | Trolig orsak                                                                                                    | Åtgärder                                                                                                    |
|--------|--------------------------------------------------------------------------|----------------------------------------------------------------------------------------------------|----------------------------------------------------------------------------------------------------|
| 115    | Lång fylltid för<br>sköljtanken                                          | Fyllningen av sköljtan-<br>ken överskrider<br>tidsgränsen.                                                                                   | Kontrollera vatten-<br>tillförseln till maskin-<br>en och<br>magnetventilen för<br>fyllning av sköljtan-<br>ken. Återställ larmet<br>genom att trycka<br>på stoppknappen.<br>Om larmet åter-<br>kommer, kontakta<br>en servicetekniker. |
| 117    | Lång sköljtid.                                                           | För lång sköljtid. Korrekt<br>vattenvolym har upp-<br>nåtts i tid.                                                                           | Rengör sköljmun-<br>styckena. Återställ<br>larmet genom att<br>trycka på stoppk-<br>nappen. Om larmet<br>återkommer, kon-<br>takta en<br>servicetekniker.                                                                               |
| 130    | IO-kortet har<br>inte testats<br>vid<br>tillverkningen.                  | IO-kretskortet har inte<br>testats vid tillverkningen.                                                                                       | Kontakta en<br>servicetekniker!                                                                                                    |
| 133    | För kort<br>sköljtid.                                                    | Sköljvattnet pumpades<br>ut för snabbt, vilket re-<br>sulterade i att diskgod-<br>set inte har sköljts av<br>och värmts upp<br>tillräckligt. | Kontakta en<br>servicetekniker!                                                                                                    |
| 134    | Nivådetekter-<br>ingsfunktio-<br>nen i<br>sköljtanken är<br>ur funktion. | Falsk nivåsignal från en<br>av nivåsensorerna i<br>sköljtanken.                                                                              | Stäng av maskinen!<br>Om du fortsätter att<br>använda maskinen<br>kan även andra<br>komponenter ta<br>skada. Kontakta en<br>servicetekniker!                                                                                            |

| Felkod | Betydelse                                                    | Trolig orsak                                                    | Åtgärder                                                                                                    |
|--------|--------------------------------------------------------------|-----------------------------------------------------------------|----------------------------------------------------------------------------------------------------|
| 142    | Korgsensorn<br>indikerar ett<br>fel.                         | Korgsensorn som de-<br>tekterar korgtyp indike-<br>rar ett fel. | Ta bort diskkorgen<br>och kör ett program.<br>Placera en tom<br>grytkorg (rund) i<br>maskinen och star-<br>ta ett program. Om<br>programmet inte<br>startar, kontakta<br>servicetekniker. Man<br>kan köra maskinen i<br>grovdiskläge me-<br>dan du väntar på<br>service. I standby-<br>läge, tryck in en pro-<br>gramknapp och<br>Granulknappen<br>samtidigt och håll in<br>dem i 2 sekunder<br>(för diskning med<br>granuler), och pro-<br>gramknappen och<br>vattenknappen (en-<br>dast vattendisk). Läs<br>instruktionerna om<br>glas innan den här<br>åtgärden utförs. |
| 143    | ID-fel.                                                      | Elfel, identitet utanför<br>intervall.                          | Kontakta en<br>servicetekniker!                                                                                                    |
| 144    | Felaktig mat-<br>ningsspän-<br>ning till IO-<br>kretskortet. | Felaktig matningsspän-<br>ning till IO-kretskortet.             | Fortsatt användning<br>kan göra att ma-<br>skinen tar skada.<br>Kontakta en<br>servicetekniker.                                                                                                    |

### 5.3 Vad gör man om man hittar krossat glas i en Granule Smart+®

- **1** Utrustning:
  - Tjocka skyddshandskar
  - Våtdammsugare
- 2 Vänligen följ stegen nedan i ordningsföljd:
  - Stäng av maskinen
  - Töm ut vatten från maskinen genom att öppna tömningsventilen
  - Ta bort korgen och korgdrivringen från maskinen
  - SÄTT PÅ DIG SKYDDSHANDSKARNA
  - Ta bort sprutmunstyckena och ta bort eventuellt glas från dem
  - Ta bort glassplitter från tankgallret
  - Ta bort tankgallret
  - Ta bort större glasskärvor för hand
  - Använd dammsugaren för att suga upp granuler och återstående glasbitar
  - Stäng tömningsventilen och fyll maskinen med vatten igen
  - Kör ett program utan granuler
  - Töm maskinen igen
  - Kontrollera tvättrören igen och ta bort eventuellt återstående glas
  - Montera tvättmunstyckena igen
  - Kontrollera att det inte finns glas kvar i disktanken. Ta bort eventuellt återstående glas för hand eller dammsug upp det
  - Montera tankgallret igen
  - Fyll på NYA granuler och fyll maskinen igen

### Maskinen är nu klar att använda igen.

- **3** VIKTIGT
  - Diska ALDRIG glas och/eller porslin i grovdiskläget
  - Krossat glas är mycket vasst och kan enkelt skada både maskinen och människor HANTERAS MED STOR FÖRSIKTIGHET!
  - Granuler blandat med krossat glas kan hanteras som brännbart material – HANTERAS MED STOR FÖRSIKTIGHET!

# 6 Anteckningar